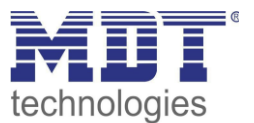

# Technisches Handbuch MDT Präsenzmelder

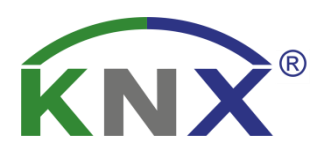

SCN-P360D3.02 SCN-P360K3.02 SCN-G360D3.02 SCN-G360K3.02 SCN-P360D4.02 SCN-P360K4.02

## Weitere Dokumente :

Datenblätter : https://www.mdt.de/download/MDT\_DB\_Praesenzmelder\_02.pdf

Montageanleitung :

https://www.mdt.de/download/MDT\_AOI\_Presence\_Detector\_3\_sensors\_02.pdf https://www.mdt.de/download/MDT\_AOI\_Glass\_Presence\_Detector\_3\_sensors\_02.pdf https://www.mdt.de/download/MDT\_AOI\_Presence\_Detector\_4\_sensors\_02.pdf

History : https://www.mdt.de/download/MDT\_CL\_SCN\_02\_Presence\_Detector\_3\_4\_Sensor.pdf

Lösungsvorschläge für MDT Produkte: https://www.mdt.de/Downloads\_Loesungen.html

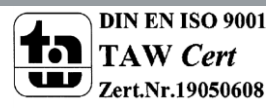

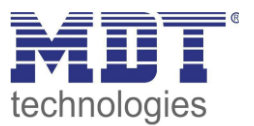

# 1 Inhalt

| 1 Inhalt                                                     | . 2 |
|--------------------------------------------------------------|-----|
| 2 Übersicht                                                  | . 4 |
| 2.1 Übersicht Geräte                                         | . 4 |
| 2.2 Verwendung & Anwendungsmöglichkeiten                     | . 4 |
| 2.3 Anschluss-Schema                                         | . 5 |
| 2.4 Aufbau & Montagehinweis                                  | . 5 |
| 2.5 Funktionen                                               | . 8 |
| 2.6 Einstellungen in der ETS-Software                        | . 9 |
| 2.7 Inbetriebnahme                                           | . 9 |
| 3 Kommunikationsobjekte                                      | 10  |
| 3.1 Standard-Einstellungen der Kommunikationsobjekte         | 10  |
| 4 Referenz ETS-Parameter                                     | 12  |
| 4.1 Allgemeine Einstellungen                                 | 12  |
| 4.2 Lichtkanal/HLK                                           | 15  |
| 4.2.1 Grundeinstellungen                                     | 15  |
| 4.2.2 Betriebsart                                            | 16  |
| 4.2.3 Nachlaufzeit                                           | 17  |
| 4.2.4 Zwangsführungsobjekt/Sperrobjekt                       | 18  |
| 4.2.5 Ausgangsobjekt                                         | 19  |
| 4.2.6 Externer Taster Eingang                                | 22  |
| 4.2.7 Totzeit nach Ausschalten                               | 22  |
| 4.2.8 Ablaufdiagramm                                         | 23  |
| 4.2.9 Master/Slave Betrieb                                   | 28  |
| 4.2.9.1 Lichtkanäle                                          | 28  |
| 4.2.9.2 HLK / Alarm                                          | 28  |
| 4.3 Alarm                                                    | 29  |
| 4.4 LED                                                      | 32  |
| 4.5 Szenen                                                   | 33  |
| 4.6 Helligkeit                                               | 34  |
| 4.7 Kalibrierung Helligkeitswert                             | 36  |
| 4.7.1 Vorgehensweise bei Teach-In mit Konstantlichtregelung  | 38  |
| 4.7.2 Vorgehensweise bei Teach-In ohne Konstantlichtregelung | 39  |
| 4.8 Konstantlicht                                            | 40  |
| 4.5.1 Allgemeine Einstellungen/Prinzip Regelung              | 40  |
| 4.5.2 Einstellmöglichkeiten                                  | 44  |

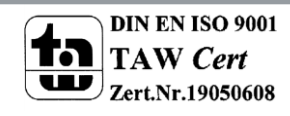

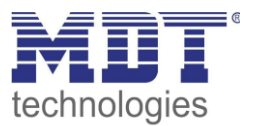

| 4.9 Logik                              |    |
|----------------------------------------|----|
| 4.9.1 Aktivierung der Logikfunktion    |    |
| 4.9.2 Logik 1-4                        |    |
| 4.10 Temperatur                        |    |
| 4.11 Sonstiges/Anwendungsbeispiele     | 52 |
| 4.11.1 Tafellicht über 2. Schaltgruppe | 52 |
| 5 Index                                | 53 |
| 5.1 Abbildungsverzeichnis              | 53 |
| 5.2 Tabellenverzeichnis                | 54 |
| 6 Anhang                               | 55 |
| 6.1 Gesetzliche Bestimmungen           | 55 |
| 6.2 Entsorgungsroutine                 | 55 |
| 6.3 Montage                            | 55 |
| 6.4 History                            |    |

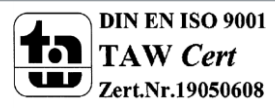

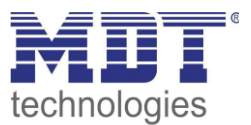

# 2 Übersicht

# 2.1 Übersicht Geräte

Die Beschreibung bezieht sich auf die nachfolgenden Geräte, (Bestellnummer jeweils fett gedruckt):

- SCN-P360D4.02 Präsenzmelder, 4 Pyro Detektoren
  - 4 Pyro-Detektoren, getrennt programmierbare Erfassungsempfindlichkeit für Bereitschaft Tag, Bereitschaft Nacht und Präsenz, Schaltkriterien Beweglichkeit und Helligkeit, eigenes Meldeobjekt für Nacht, Master-/Slave-Funktion, Standby/Orientierungslicht, 4-Zonen Betrieb
- SCN-P360K4.02 Präsenzmelder, 4 Pyro Detektoren, Konstantlichtregelung
  - 4 Pyro-Detektoren, getrennt programmierbare Erfassungsempfindlichkeit für Bereitschaft Tag, Bereitschaft Nacht und Präsenz, Schaltkriterien Beweglichkeit und Helligkeit, eigenes Meldeobjekt für Nacht, Master-/Slave-Funktion, Standby/Orientierungslicht, 4-Zonen Betrieb, erweiterte Konstantlichtregelung mit proportionaler Master/Slave Funktion für bis zu 3 Lichtbänder
- SCN-P360D3.02/ SCN-G360D3.02 Präsenzmelder, 3 Pyro Detektoren
  - 3 Pyro-Detektoren, getrennt programmierbare Erfassungsempfindlichkeit für Bereitschaft Tag, Bereitschaft Nacht und Präsenz, Schaltkriterien Beweglichkeit und Helligkeit, eigenes Meldeobjekt für Nacht, Master-/Slave-Funktion Standby/Orientierungslicht, 3-Zonen Betrieb
- SCN-P360K3.02/ SCN-G360K3.02 Präsenzmelder, 3 Pyro Detektoren, Konstantlichtregelung
  - 3 Pyro-Detektoren, getrennt programmierbare Erfassungsempfindlichkeit für Bereitschaft Tag, Bereitschaft Nacht und Präsenz Schaltkriterien Beweglichkeit und Helligkeit, eigenes Meldeobjekt für Nacht, Master-/Slave-Funktion, Standby/Orientierungslicht, 3-Zonen Betrieb, erweiterte Konstantlichtregelung mit proportionaler Master/Slave Funktion für bis zu 3 Lichtbänder

# 2.2 Verwendung & Anwendungsmöglichkeiten

Der MDT Präsenzmelder schaltet in Abhängigkeit der umgebenden Helligkeit und Anwesenheit. Er kann zum bedarfsabhängigen Schalten eingesetzt werden um wirtschaftlich und Bedarf abhängig zu schalten. Speziell im Objektbereich, aber auch in selten genutzten Räumen wie Bad und WC, kann der Präsenzmelder somit dazu beitragen unnötige Schaltzeiten auf ein Minimum zu reduzieren. Ein zusätzlicher Kanal übermittelt die Anwesenheitsinformation im Raum an weitere Gewerke wie Heizungs-, Lüftungs-, Klima- oder Jalousiesteuerungen. Somit ist der Präsenzmelder auch Gewerke übergreifend einsetzbar.

Die Präsenzmelder SCN-P360K3.02/SCN-G360K3.02 und SCN-P360K4.02 verfügen über eine zusätzliche intelligente Konstantlichtregelung. Diese kann bis zu drei Lichtbänder so regeln, dass die Helligkeit im kompletten Raum dauerhaft konstant gehalten wird.

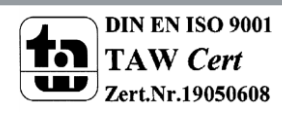

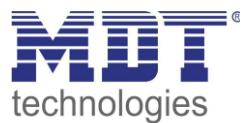

# 2.3 Anschluss-Schema

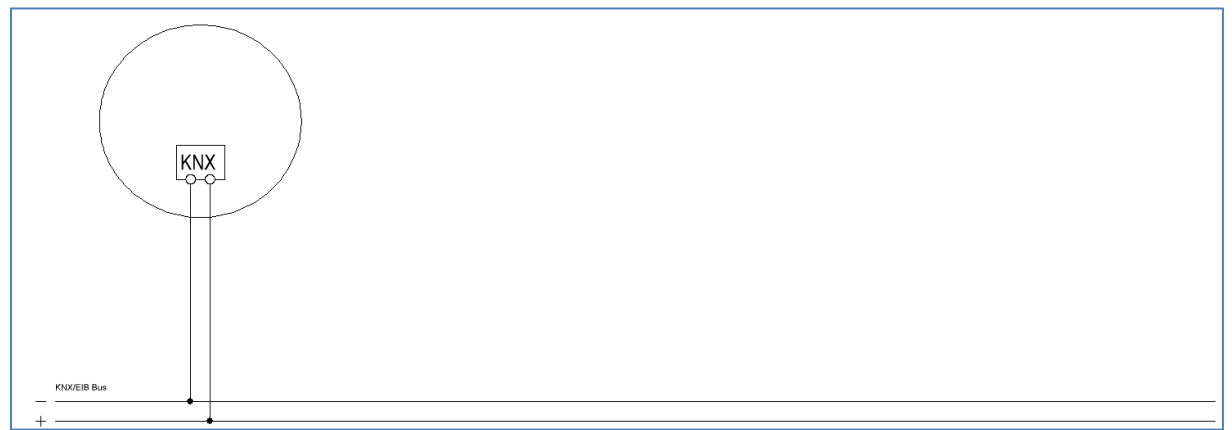

Abbildung 1: Anschluss-Schema

# 2.4 Aufbau & Montagehinweis

Auf dem nachfolgenden Bild ist die Anordnung der einzelnen Sensoren, bezeichnet mit S1=Sensor 1 bis S4, für den 4-fachen Präsenzmelder zu sehen. Die LEDs sind mit R, für die rote LED, und G, für die grüne LED, eingezeichnet. Die Busklemme ist zur Orientierung mit BC gekennzeichnet:

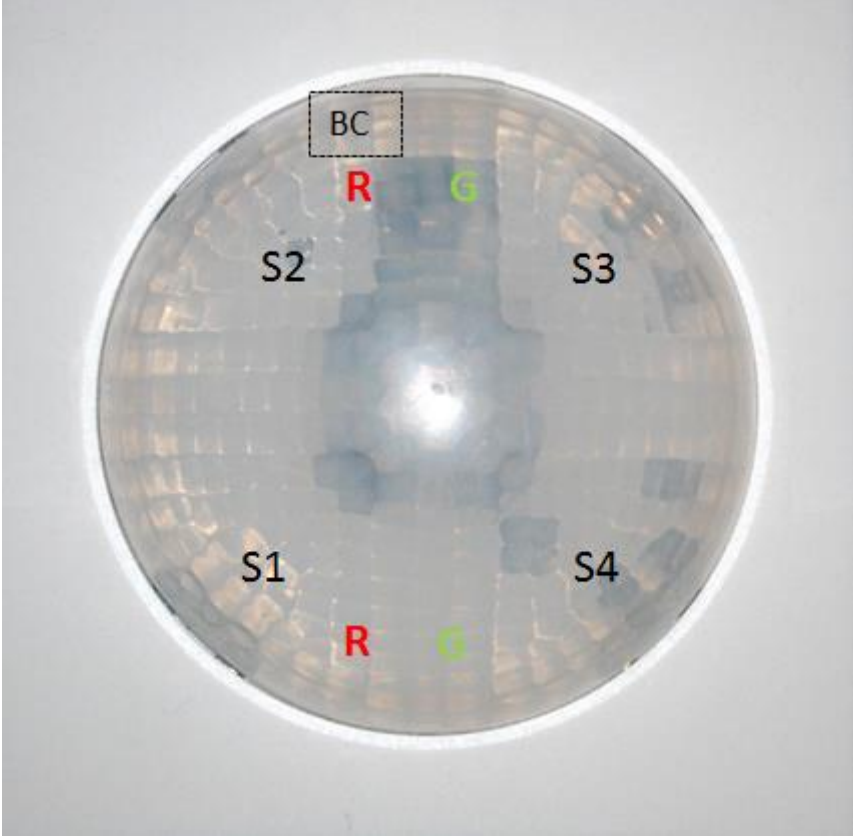

Abbildung 2: Anordnung der Sensoren und Leuchtdioden SCN-P360X4.02

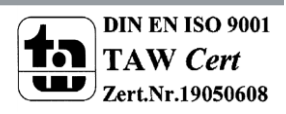

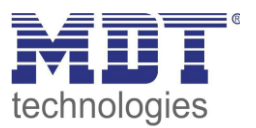

Auf dem nachfolgenden Bild ist die Anordnung der einzelnen Sensoren, bezeichnet mit 1=Sensor 1 bis S3, für den 3-fachen Präsenzmelder zu sehen. Die LEDs sind mit R, für die rote LED, und G, für die grüne LED, eingezeichnet. Die Busklemme ist zur Orientierung mit BC gekennzeichnet:

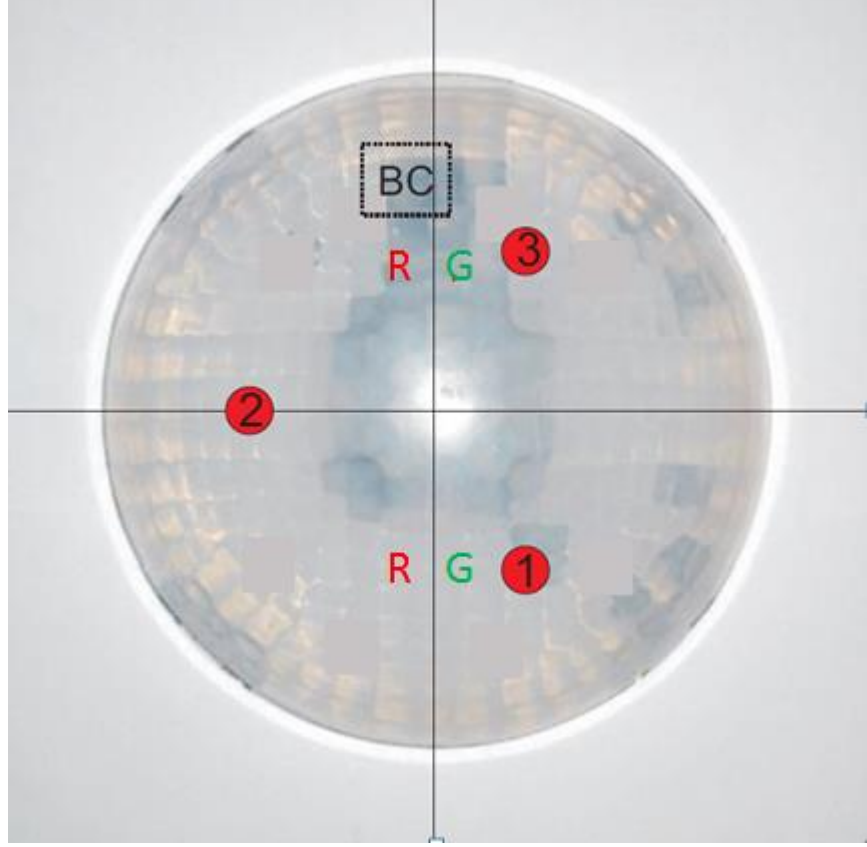

Abbildung 3: Anordnung der Sensoren und Leuchtdioden SCN-P/G360X3.02

Der Präsenzmelder sollte möglichst in der Mitte des Raums platziert werden. Für die Konstant Licht Regelung ist es wichtig, dass der Melder mindestens 60cm von der nächsten Leuchte entfernt montiert wird und in der Linie der mittleren Leuchten Gruppe platziert wird. Das nachfolgende Bild zeigt den Erfassungsbereich des Präsenzmelders:

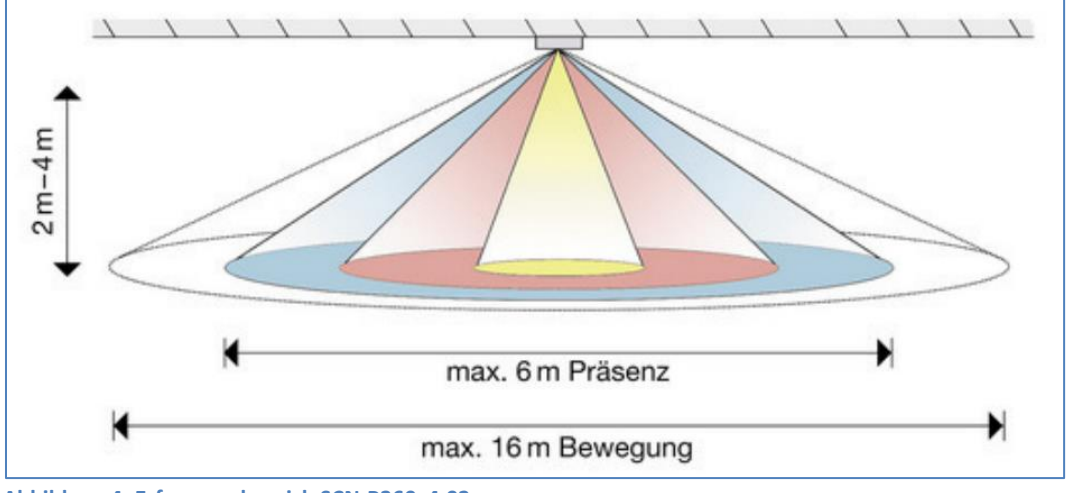

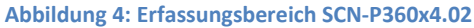

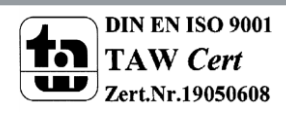

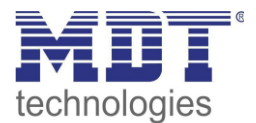

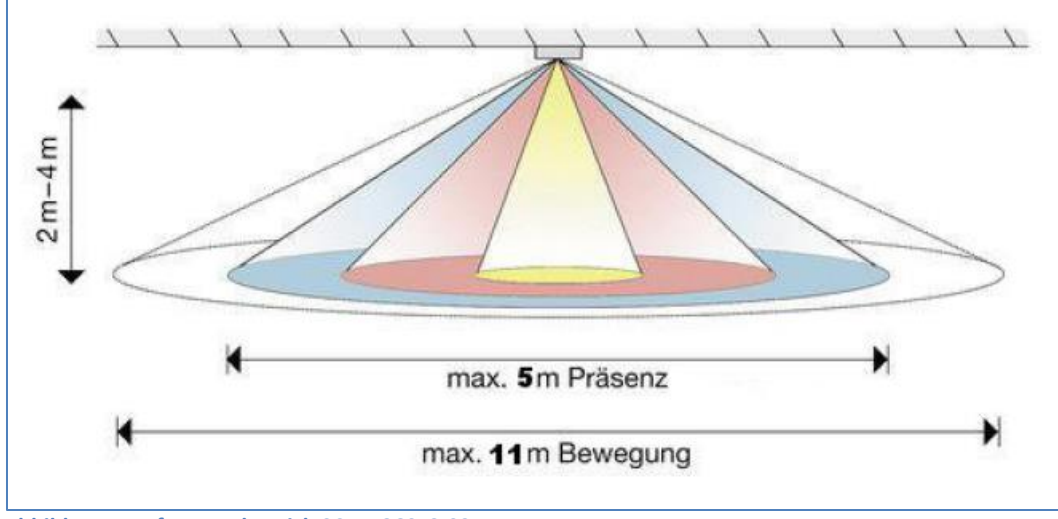

Abbildung 5: Erfassungsbereich SCN-P360x3.02

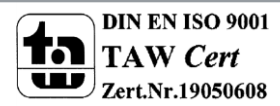

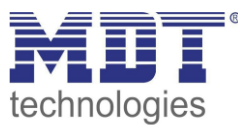

## **2.5 Funktionen**

Die Funktionen des Präsenzmelders gliedern sich in die Bereiche allgemeine Einstellungen, Einstellungen für die Lichtsteuerung, die Sendebedingungen und die Kalibrierung für den Helligkeitswert, Logikeinstellungen, LED Aktivierung, Szeneneinstellungen und je nach Hardwareausführung, die Konstantlichtregelung.

Folgende Menüs werden angezeigt und können dort weiter parametriert werden:

## Allgemeine Einstellungen

Die allgemeinen Einstellungen dienen der grundlegenden Konfiguration des Präsenzmelders. Hier werden die Verwendung des Tag/Nacht Objekts (getrennte Schaltobjekte für Tag/Nacht), Grundeistellungen der Empfindlichkeit und der Helligkeit, Zwangsführung sowie Rückfall externer Tastereingang eingestellt.

#### • Auswahl der Kanäle

Hier können bis zu vier Lichtgruppen, ein HLK- und ein Alarm Kanal aktiviert werden.

• Lichtkanal 1/2/3/4 (bei Präsenzmeldern mit nur 3 Sensoren können nur 3 Lichtgruppen aktiviert werden)

Einstellungen für den Präsenzbetrieb können hier vorgenommen werden. So können in diesem Menü aktive Sensoren, die Betriebsart des Melders, Zwangsführungs- oder Sperrobjekt, die Sendebedingungen, die Nachlaufzeit sowie externe Tastereingänge definiert werden.

• HLK

Der Heizungs-, Lüftungs-, Klimakanal ist die Schnittstelle des Bewegungsmelders zu anderen Gewerken. Der HLK Kanal verfügt im Unterschied zu den Lichtkanälen über einstellbare Beobachtungsfenster mit denen die Anwesenheit im Raum überwacht werden kann. Durch Verwendung dieses Kanals kann man z.B. die Lüftung eines Raums bedarfsgerecht steuern oder andere HLK Funktionen bei Anwesenheit/Abwesenheit schalten.

## o Alarm

Der Alarmkanal dient der Erkennung und Detektion von Bewegungen bei Abwesenheit. Dafür verfügt der Kanal über eine separate Empfindlichkeitseinstellung und ein eigenes Freigabe-/Sperrobjekt mit welchem die Überwachung gestartet werden kann. Wie der HLK Kanal verfügt auch der Alarmkanal über einstellbare Beobachtungsfenster.

## • LED

Hier kann eingestellt werden ob und für welchen Lichtkanal die grüne LED bei Bewegung aktiv ist.

## • Szenen

Es können bis zu 8 Szenen mit verschiedenen Einstellungen für die Lichtkanäle 1–4 aktiviert werden.

## • Helligkeit

Die Sendebedingungen des gemessenen Helligkeitswertes und ein Schwellwert mit Hysterese können hier vorgenommen werden.

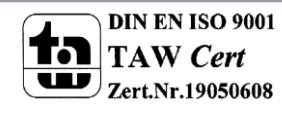

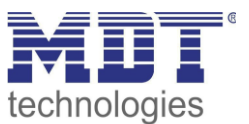

## • Kalibrierung Helligkeitswert

Hier können Einstellungen wie Korrekturwert oder Raum-Reflexionsfaktor getroffen werden. Die Korrektur des gemessenen Helligkeitswertes kann fest über Parameter oder über ein Teach-In Objekt erfolgen.

• Konstant Licht (nur bei SCN-x360Kx.02)

In diesem Menü werden alle Einstellungen für die Regelung der Konstant Licht Funktion vorgenommen. So kann der Präsenzmelder bis zu 3 Lichtbänder regeln, die sich auf Wand, Mitte und Fenster aufteilen. Durch eine intelligente proportionale Master/Slave Regelung wird erreicht, dass der Präsenzmelder den kompletten Raum auf die gleiche Helligkeit regelt und somit äußere Einflüsse wie Sonnenlicht ausgleicht.

• **Logik** In diesem Menü können bis zu 4 Logikblöcke aktiviert werden. Innerhalb eines Blockes können Einstellungen zwischen den Funktionen UND/ODER/XOR, verschiedenen Ausgangsobjekten, Sendebedingungen und bis zu zwei internen Eingängen bzw. vier externen Eingängen getroffen werden

## 2.6 Einstellungen in der ETS-Software

Auswahl in der Produktdatenbank

<u>Hersteller:</u> MDT Technologies <u>Produktfamilie:</u> Präsenzmelder <u>Produkttyp</u>: Deckenmontage <u>Medientyp:</u> Twisted Pair (TP) <u>Produktname:</u> abhängig vom verwendeten Typ, z.B. SCN-P360K4.02 <u>Bestellnummer:</u> abhängig vom verwendeten Typ, z.B. SCN-P360K4.02

# 2.7 Inbetriebnahme

Nach der Verdrahtung des Gerätes erfolgt die Vergabe der physikalischen Adresse und die Parametrierung der einzelnen Kanäle:

- (1) Schnittstelle an den Bus anschließen, z.B. MDT USB Interface
- (2) Busspannung zuschalten
- (3) Programmiertaste am Gerät drücken(rote Programmier-LED leuchtet)
- (4) Laden der physikalischen Adresse aus der ETS-Software über die Schnittstelle(rote LED erlischt, sobald dies erfolgreich abgeschlossen ist)
- (5) Laden der Applikation, mit gewünschter Parametrierung
- (6) Wenn das Gerät betriebsbereit ist kann die gewünschte Funktion geprüft werden(ist auch mit Hilfe der ETS-Software möglich)

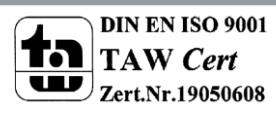

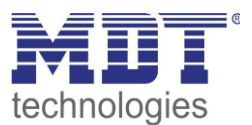

# 3 Kommunikationsobjekte

# 3.1 Standard-Einstellungen der Kommunikationsobjekte

Die nachfolgende Tabelle zeigt die Standardeinstellungen für die Kommunikationsobjekte:

|     | Standardeinstellungen                |                          |        |           |   |   |   |   |   |
|-----|--------------------------------------|--------------------------|--------|-----------|---|---|---|---|---|
| Nr. | Name                                 | Funktion                 | Größe  | Priorität | к | L | S | Ü | Α |
| 0   | Lichtkanal 1 – Ausgang 1<br>(Tag)    | Schalten                 | 1 Bit  | Niedrig   | х | х |   | х |   |
| 0   | Lichtkanal 1 – Ausgang 1             | Dimmen absolut           | 1 Byte | Niedrig   | х | х |   | х |   |
| 0   | Lichtkanal 1 – Ausgang 1             | Szene                    | 1 Byte | Niedrig   | х | х |   | х |   |
| 1   | Lichtkanal 1 – Ausgang 1<br>(Nacht)  | Schalten                 | 1 Bit  | Niedrig   | х | Х |   | х |   |
| 2   | Lichtkanal 1 – Ausgang 1<br>(Zusatz) | Schalten                 | 1 Bit  | Niedrig   | х | Х |   | х |   |
| 3   | Lichtkanal 1 – Eingang               | Externer Taster kurz     | 1 Bit  | Niedrig   | х |   | х |   |   |
| 4   | Lichtkanal 1 – Eingang               | Externer Taster lang     | 1 Bit  | Niedrig   | х |   | х |   |   |
| 5   | Lichtkanal 1 – Eingang               | Externe Bewegung (Slave) | 1 Bit  | Niedrig   | х |   | х |   |   |
| 6   | Lichtkanal 1 – Eingang               | Zwangsführung            | 2 Bit  | Niedrig   | х |   | х |   |   |
| 6   | Lichtkanal 1 – Eingang               | Sperrobjekt              | 1 Bit  | Niedrig   | х |   | х |   |   |
| 7   | Lichtkanal 1 – Eingang               | Sperrobjekt EIN          | 1 Bit  | Niedrig   | х |   | х |   |   |
| 8   | Lichtkanal 1 – Status                | Status Automatikbetrieb  | 1 Bit  | Niedrig   | х | х |   | х |   |
| +10 | +10 Lichtkanal 2                     |                          |        |           |   |   |   |   |   |
| 40  | HLK – Ausgang 1                      | Schalten                 | 1 Bit  | Niedrig   | х | х |   | х |   |
| 40  | HLK – Ausgang 1                      | Dimmen absolut           | 1 Byte | Niedrig   | х | х |   | х |   |
| 40  | HLK – Ausgang 1                      | Szene                    | 1 Byte | Niedrig   | х | х |   | х |   |
| 43  | HLK – Eingang                        | Externer Taster kurz     | 1 Bit  | Niedrig   | х |   | х |   |   |
| 44  | HLK – Eingang                        | Externer Taster lang     | 1 Bit  | Niedrig   | х |   | х |   |   |
| 45  | HLK – Eingang                        | Externe Bewegung         | 1 Bit  | Niedrig   | х |   | х |   |   |
| 46  | HLK – Eingang                        | Zwangsführung            | 2 Bit  | Niedrig   | х |   | х |   |   |
| 46  | HLK – Eingang                        | Sperrobjekt              | 1 Bit  | Niedrig   | х |   | х |   |   |
| 47  | HLK – Eingang                        | Sperrobjekt EIN          | 1 Bit  | Niedrig   | х |   | х |   |   |
| 48  | HLK – Status                         | Status Automatikbetrieb  | 1 Bit  | Niedrig   | х | х |   | х |   |
| 50  | Alarm – Ausgang 1                    | Schalten                 | 1 Bit  | Niedrig   | х | х |   | х |   |
| 51  | Alarm – Nachtbetrieb                 | Schalten                 | 1 Bit  | Niedrig   | х | х |   | х |   |
| 56  | Alarm – Eingang                      | Sperren                  | 1 Bit  | Niedrig   | х |   | х |   |   |
| 56  | Alarm – Eingang                      | Freigeben                | 1 Bit  | Niedrig   | х |   | х |   |   |
| 60  | Tag/Nacht Umschaltung                | Tag = 0 / Nacht = 1      | 1 Bit  | Niedrig   | х |   | Х | х | х |
| 60  | Tag/Nacht Umschaltung                | Tag = 1 / Nacht = 0      | 1 Bit  | Niedrig   | х |   | х | х | х |
| 64  | Szene                                | Eingang                  | 1 Bit  | Niedrig   | х |   | х |   |   |

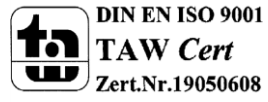

# Technisches Handbuch Präsenzmelder SCN-P/G360XX.02

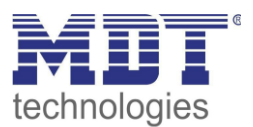

| 65        | In Betrieb        | Status                                 | 1 Bit             | Niedrig | х | х |   | х |   |
|-----------|-------------------|----------------------------------------|-------------------|---------|---|---|---|---|---|
| 66        | Helligkeitssensor | Schwellwertschalter                    | 1 Bit             | Niedrig | х | х |   | Х |   |
| 67        | Helligkeitssensor | Status Helligkeitswert                 | 2 Byte            | Niedrig | х | х |   | х |   |
| 68        | TeachIn           | Abgleich starten                       | 1 Bit             | Niedrig | х |   | х |   |   |
| 69        | TeachIn           | Status abs. Dimmwert                   | 1 Byte            | Niedrig | х |   | х |   |   |
| 80-<br>83 | Logik 1           | Eingang C-F                            | 1 Bit             | Niedrig | Х |   | Х | Х | х |
| 84        | Logik 1           | Ausgang 1                              | 1 Bit/<br>1 Byte/ | Niedrig | Х | Х |   | Х |   |
|           |                   |                                        | 2 Bit             |         |   |   |   |   |   |
|           | +5 nächste Logik  | Γ                                      | I                 |         |   |   |   |   |   |
| 100       | Konstant Licht    | Schalten Ein/Aus                       | 1 Bit             | Niedrig | х |   | х |   |   |
| 101       | Konstant Licht    | Dimmen relativ einstellen              | 4 Bit             | Niedrig | х |   | х |   |   |
| 102       | Konstant Licht    | Dimmen absolut einstellen              | 1 Byte            | Niedrig | х |   | х |   |   |
| 104       | Konstant Licht    | Sperrobjekt                            | 1 Bit             | Niedrig | х |   | х |   |   |
| 105       | Konstant Licht    | Szene                                  | 1 Byte            | Niedrig | х |   | х |   |   |
| 106       | Konstant Licht    | Dimmen absolut Ausgang                 | 1 Byte            | Niedrig | х | х |   | Х |   |
| 107       | Konstant Licht    | Dimmen absolut Ausgang<br>Wandseite    | 1 Byte            | Niedrig | х | х |   | Х |   |
| 108       | Konstant Licht    | Dimmen absolut Ausgang<br>Fensterseite | 1 Byte            | Niedrig | х | х |   | Х |   |

Tabelle 1: Standard Einstellungen Kommunikationsobjekte

Aus der oben stehenden Tabelle können die voreingestellten Standardeinstellungen entnommen werden. Die Priorität der einzelnen Kommunikationsobjekte, sowie die Flags können nach Bedarf vom Benutzer angepasst werden. Die Flags weisen den Kommunikationsobjekten ihre jeweilige Aufgabe in der Programmierung zu, dabei steht K für Kommunikation, L für Lesen, S für Schreiben, Ü für Überschreiben und A für Aktualisieren.

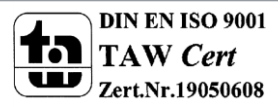

Das nachfolgende Bild zeigt das Untermenü für die allgemeinen Einstellungen:

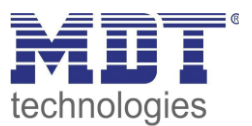

# **4 Referenz ETS-Parameter**

# 4.1 Allgemeine Einstellungen

| Tag/Nacht Objekt                             | verwenden, nach Reset abfragen 🔹                   |
|----------------------------------------------|----------------------------------------------------|
| Wert für Tag/Nacht                           | Tag = 0 / Nacht = 1                                |
| Tag/Nacht umschalten                         | 🔵 bei nächster Präsenz 🔘 direkt bei Umschaltung    |
| Grundeinstellung der Empfindlichkeit         |                                                    |
| Auslöseempfindlichkeit Tag                   | б 👻                                                |
| Auslöseempfindlichkeit Nacht                 | 3 (niedrig) 🔹                                      |
| Präsenzempfindlichkeit                       | 8 (hoch) -                                         |
| Grundeinstellung der Helligkeit              |                                                    |
| Einschaltschwelle Tag                        | 700 🗘 Lux                                          |
| Einschaltschwelle Nacht                      | 10 <sup>*</sup>                                    |
| Abschaltung bei Überschreitung von           | nicht aktiv 👻                                      |
| Rückfall Zwangsführung                       | nach Präsenz und Nachlaufzeit 🔹                    |
| Nachlaufzeit für Zwangsführung               | 3 min 💌                                            |
| Rückfall externer Taster lang (Hand => Auto) | 🔵 nach Präsenz und Nachlaufzeit 🔘 nach fester Zeit |
| Rückfallzeit für Taster                      | 10 min 👻                                           |
| Zyklisches Senden "In Betrieb" - Telegramm   | 1 min 💌                                            |

Abbildung 6: Allgemeine Einstellungen

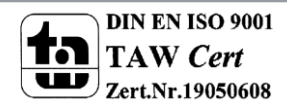

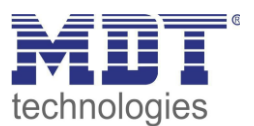

## Die nachfolgende Tabelle zeigt die möglichen Einstellungen für dieses Menü:

| ETS-Text                                        | Wertebereich<br>[Defaultwert]                                                                        | Kommentar                                                                                                    |
|-------------------------------------------------|----------------------------------------------------------------------------------------------------|----------------------------------------------------------------------------------------------------|
| Tag/Nacht Objekt                                | <ul> <li>nicht verwenden</li> <li>verwenden</li> <li>verwenden, nach Reset<br/>abfragen</li> </ul>   | Festlegung, ob ein Tag/Nacht<br>Objekt verwendet werden soll<br>und ob dieses im Reset-Fall<br>abgefragt werden soll |
| Wert für Tag/Nacht                              | <ul> <li>Tag = 0 /Nacht = 1</li> <li>Tag = 1 /Nacht = 0</li> </ul>                                   | Polarität des Tag/Nacht<br>Objektes                                                                                  |
| Tag/Nacht umschalten                            | <ul> <li>bei nächster Präsenz</li> <li>direkt bei Umschaltung</li> </ul>                             | Festlegung, wann die Tag/Nacht<br>Umschaltung erfolgt                                                                |
| Grundeinstellung der Empfindlic                 | hkeit                                                                                                |                                                                                                    |
| Auslöseempfindlichkeit Tag                      | 1-8<br><b>[6]</b>                                                                                    | Einstellung der<br>Auslöseempfindlichkeit im<br>Tagbetrieb                                                           |
| Auslöseempfindlichkeit Nacht                    | 1-8<br>[ <b>3</b> ]                                                                                  | Einstellung der<br>Auslöseempfindlichkeit im<br>Nachtbetrieb                                                         |
| Präsenzempfindlichkeit                          | 1-8<br><b>[8]</b>                                                                                    | Einstellung der Empfindlichkeit<br>wenn Präsenz erkannt wurde                                                        |
| Grundeinstellung der Helligkeit                 |                                                                                                    |                                                                                                    |
| Einschaltschwelle Tag                           | 5-2000Lux<br><b>[200]</b>                                                                            | Einstellung der<br>Helligkeitsschwelle unterhalb<br>welcher der Sensor im<br>Tagbetrieb aktiv ist                    |
| Einschaltschwelle Nacht                         | 5-2000Lux<br><b>[10]</b>                                                                             | Einstellung der<br>Helligkeitsschwelle unterhalb<br>welcher der Sensor im<br>Nachtbetrieb aktiv ist                  |
| Abschaltung bei Überschreitung<br>von           | <ul><li>nicht aktiv</li><li>10-2000Lux</li></ul>                                                     | Einstellung der<br>Helligkeitsschwelle ab welcher<br>der Sensor deaktiviert wird                                     |
| Rückfall Zwangsführung                          | <ul> <li>nicht aktiv</li> <li>nach Präsenz und<br/>Nachlaufzeit</li> <li>nach fester Zeit</li> </ul> | Aktivierung einer Rückfallzeit<br>aus der Zwangsführung                                                              |
| Nachlaufzeit/Rückfallzeit<br>für Zwangsführung  | 1s-12h<br><b>[3 min / 10 min]</b>                                                                    | Einstellung der Nachlaufzeit<br>bzw. Rückfallzeit                                                                    |
| Rückfall externer Taster lang<br>(Hand => Auto) | <ul> <li>nach Präsenz und<br/>Nachlaufzeit</li> <li>nach fester Zeit</li> </ul>                      | Aktivierung einer Rückfallzeit<br>aus der Übersteuerung durch<br>einen externen Taster                               |
| Nachlaufzeit/ Rückfallzeit<br>für Taster        | 1s-12h<br><b>[3 min / 10 min]</b>                                                                    | Einstellung der Nachlaufzeit<br>bzw. Rückfallzeit                                                                    |
| Zyklisches Senden "In-Betrieb" -<br>Telegramm   | <ul><li>nicht aktiv</li><li>1min – 24h</li></ul>                                                     | Aktivierung eines zyklischen "In-<br>Betrieb" Telegrammes                                                            |

Tabelle 2: Einstellmöglichkeiten allgemeine Einstellungen

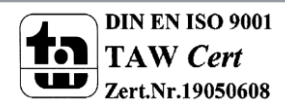

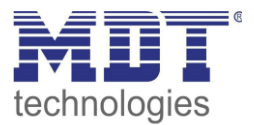

| Die nachtolgende Tabelle zeigt die allgemeinen Kommunikationsobjekte. |
|-----------------------------------------------------------------------|
|-----------------------------------------------------------------------|

| Nummer | Name                  | Größe | Verwendung                                   |
|--------|-----------------------|-------|----------------------------------------------|
| 60     | Tag/Nacht Umschaltung | 1 Bit | Umschalten zwischen Tag/Nacht                |
| 65     | In Betrieb            | 1 Bit | Senden eines zyklischen In-Betrieb Telegrams |

Tabelle 3: Allgemeine Kommunikationsobjekte

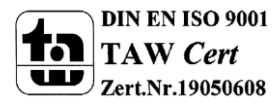

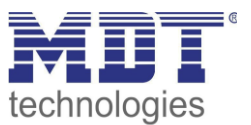

# 4.2 Lichtkanal/HLK

Es können bis zu 4 Lichtgruppen bei Meldern mit 4 Sensoren, bis zu 3 Lichtgruppen bei Meldern mit 3 Sensoren und je ein HLK Kanal und ein Alarmkanal (Alarm siehe 4.3 Alarm) aktiviert werden.

## 4.2.1 Grundeinstellungen

Das nachfolgende Bild zeigt die Grundeinstellungen für einen Lichtkanal:

| Aktive Sensoren                  | 1234 👻                                                                                    |
|----------------------------------|-------------------------------------------------------------------------------------------|
| Empfindlichkeit                  | <ul> <li>Grundeinstellung (Allgemeine Einstellung)</li> <li>individuell</li> </ul>        |
| Helligkeit                       | Grundeinstellung (Allgemeine Einstellung)                                                 |
|                                  |                                                                                           |
| Betriebsart des Kanals           | Vollautomat                                                                               |
|                                  | Halbautomat (manuelles Einschalten)                                                       |
| Bewegungsfilter bei Bereitschaft | <ul> <li>nicht aktiv, keine Filterung</li> <li>aktiv, kurze Bewegungen filtern</li> </ul> |

Abbildung 7: Grundeinstellungen Lichtkanal/HLK

#### Die nachfolgende Tabelle zeigt die möglichen Einstellungen für diese Parameter:

| ETS-Text               | Wertebereich                              | Kommentar                              |
|------------------------|-------------------------------------------|----------------------------------------|
|                        | [Defaultwert]                             |                                        |
| Aktive Sensoren        | •                                         | Einstellung welche Sensoren für diesen |
|                        | • 1                                       | Kanal aktiv sind                       |
|                        | bis                                       | Anzahl der Sensoren je Typ (3 oder 4)! |
|                        | • 1234                                    |                                        |
| Empfindlichkeit        | Grundeinstellung                          | Grundeinstellung: Es werden die        |
|                        | (Allgemeine Einstellung)                  | eingestellten Werte für die            |
|                        | <ul> <li>individuell</li> </ul>           | Empfindlichkeit aus dem Menü           |
|                        |                                           | allgemeine Einstellungen verwendet.    |
|                        |                                           | individuell: Es können individuelle    |
|                        |                                           | Werte für die Empfindlichkeit für      |
|                        |                                           | diesen Lichtkanal eingestellt werden.  |
| Helligkeit             | Grundeinstellung                          | Grundeinstellung: Der Lichtkanal       |
| (nur bei Lichtkanälen) | (Allgemeine Einstellung)                  | verwendet die Helligkeitseinstellungen |
|                        | <ul> <li>Grundeinstellung oder</li> </ul> | der allgemeinen Einstellungen.         |
|                        | Objekt "Dunkel" aktiv                     | Grundeinstellung oder Objekt           |
|                        | <ul> <li>Helligkeitsunabhängig</li> </ul> | "Dunkel" aktiv: Der Lichtkanal         |
|                        |                                           | verwendet die Helligkeitseinstellungen |
|                        |                                           | der allgemeinen Einstellungen kann     |
|                        |                                           | jedoch mit einer "1" auf dem Objekt    |
|                        |                                           | Dunkel helligkeitsunabhängig           |
|                        |                                           | geschaltet werden.                     |
|                        |                                           | Helligkeitsunabhängig: Der Lichtkanal  |
|                        |                                           | schaltet unabhängig von der            |
|                        |                                           | gemessenen Helligkeit.                 |

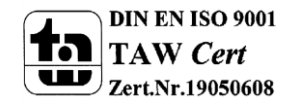

# Technisches Handbuch Präsenzmelder SCN-P/G360XX.02

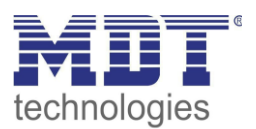

| Bewegungsfilter bei<br>Bereitschaft            | <ul> <li>nicht aktiv, keine<br/>Filterung</li> <li>aktiv, kurze Bewegung<br/>filtern</li> </ul> | Nur in Betriebsart Vollautomat!<br>Aktivierung eines Bewegungsmelders<br>bei Bereitschaft (= Ausgang ist<br>ausgeschaltet) |
|------------------------------------------------|-------------------------------------------------------------------------------------------------|----------------------------------------------------------------------------------------------------|
| Anzahl der<br>Beobachtungsfenster<br>(nur HLK) | 1-30<br><b>[3]</b>                                                                              | Definition wie viele Bewegungen vor<br>dem Einschalten detektiert werden<br>müssen                                         |
| Länge der<br>Beobachtungsfenster<br>(nur HLK)  | 0-30000s<br><b>[30s]</b>                                                                        | Festlegung der Länge für ein<br>Beobachtungszeitfenster                                                                    |

Tabelle 4: Grundeinstellungen Lichtkanal/HLK

Nachfolgend sind die Parameter Helligkeit und Beobachtungsfenster näher erläutert:

#### • Helligkeit (nur Lichtkanäle)

Die Sensoraktivierung/-deaktivierung ist nur für die Lichtgruppe verfügbar. Damit kann dem Präsenzmelder ein bestimmter Arbeitsbereich vorgegeben werden. Der Parameter "Sensor Aktivierung unterhalb von" definiert dabei die Helligkeitsschwelle unterhalb welcher der Melder Präsenz detektiert. Über dieser Schwelle wird keine Bewegung mehr detektiert, der Melder schaltet das Licht jedoch nicht ab sobald die Helligkeit überschritten wird. Dies kann mit dem Parameter "Abschaltung bei" erreicht werden. Dieser Wert sollte jedoch nicht zu niedrig eingestellt werden, da dies sonst in einem andauerndes Ein-/Ausschalten resultieren kann.

#### • Beobachtungszeitfenster (nur HLK)

Das Beobachtungszeitfenster ist für den HLK verfügbar. Dies bewirkt dass für das Einschalten eine längere Detektion erforderlich ist. Um den Kanal einzuschalten muss in jedem der eingestellten Beobachtungszeitfenster mindestens eine Detektion stattgefunden haben.

#### 4.2.2 Betriebsart

Es kann zwischen zwei Betriebsarten unterschieden werden: Vollautomat und Halbautomat:

#### • Vollautomat

Ist der Bewegungsmelder als Vollautomat eingestellt, so führt jede detektierte Präsenz zum Einschalten des Ausgangs und wird nach Ablauf der Nachlaufzeit wieder ausgeschaltet.

Halbautomat

16

Im Halbautomat Modus wird der Ausgang über das Objekt "Externer Taster kurz" eingeschaltet und nach Ablauf der Nachlaufzeit automatisch wieder ausgeschaltet.

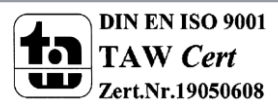

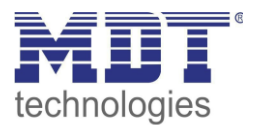

### 4.2.3 Nachlaufzeit

Das nachfolgende Bild zeigt die verfügbaren Einstellungen für die Nachlaufzeit:

| Verkürzung der Nachlaufzeit         | 🔵 nicht aktiv 🔘 aktiv |   |
|-------------------------------------|-----------------------|---|
| Maximale Dauer für Kurzzeit-Präsenz | 20 s                  | • |
| Nachlaufzeit für Kurzzeit-Präsenz   | 90 s                  | • |
| Nachlaufzeit                        | 3 min                 | • |

#### Abbildung 8: Nachlaufzeit

Die Nachlaufzeit beschreibt die Zeit die nach der letzten Detektion einer Bewegung bis zum Ausschalten des Ausgangs abläuft. So würde bei einer Nachlaufzeit von 3min das Licht bei einer Bewegungsdetektion für mindestens 3min eingeschaltet werden. Jede Neudetektion führt zu einem Nachtriggern und somit Neustart der Nachlaufzeit.

Zusätzlich kann eine "Verkürzung der Nachlaufzeit" aktiviert werden. In diesem Fall werden zwei weitere Parameter eingeblendet:

Maximale Dauer für Kurzzeit Präsenz: Gibt die Dauer zwischen der ersten und der letzten Bewegungsdetektion zur Aktivierung der Kurzzeit-Präsenz an.

Nachlaufzeit für Kurzzeit-Präsenz: Gibt die Dauer der Nachlaufzeit an wenn die Kurzzeit-Präsenz aktiviert wurde.

Wurde somit bei aktivierter Kurzzeit-Präsenz die erste und letzte Bewegung innerhalb der eingestellten Dauer für Kurzzeit-Präsenz detektiert, so wird der Ausgang nicht für die reguläre Nachlaufzeit eingeschaltet, sondern nur für die Nachlaufzeit der Kurzzeit-Präsenz.

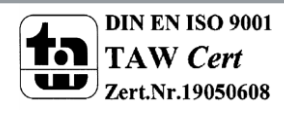

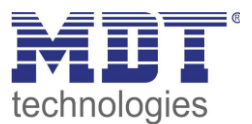

## 4.2.4 Zwangsführungsobjekt/Sperrobjekt

#### Das nachfolgende Bild zeigt die Einstellungen für das Sperrobjekt/die Zwangsführung:

| Zwangsführungsobjekt oder Sperrobjekt | Sperrobjekt und Sperrobjekt EIN | • |
|---------------------------------------|---------------------------------|---|
| Aktion beim Sperren                   | verriegeln (aktueller Zustand)  | • |

Abbildung 9: Zwangsführung/Sperrobjekt

| Die nachfolgende | Tabelle zeigt | die möglichen | Einstellungen | für diese | Parameter: |
|------------------|---------------|---------------|---------------|-----------|------------|
|------------------|---------------|---------------|---------------|-----------|------------|

| ETS-Text             | Wertebereich                              | Kommentar                          |
|----------------------|-------------------------------------------|------------------------------------|
|                      | [Defaultwert]                             |                                    |
| Zwangsführungsobjekt | <ul> <li>Zwangsführungsobjekt</li> </ul>  | Auswahl ob ein                     |
| oder Sperrobjekt     | <ul> <li>Sperrobjekt</li> </ul>           | Zwangsführungsobjekt oder ein      |
|                      | <ul> <li>Sperrobjekt und</li> </ul>       | Sperrobjekt verwendet werden soll  |
|                      | Sperrobjekt EIN                           |                                    |
| Aktion beim          | schaltet Ein                              | Parameter nur verfügbar bei        |
| Sperren              | <ul> <li>schaltet Aus</li> </ul>          | Sperrobjekt;                       |
|                      | <ul> <li>verriegeln (aktueller</li> </ul> | definiert den Zustand welcher beim |
|                      | Zustand)                                  | Sperren gesendet werden soll       |

Tabelle 5: Zwangsführung/Sperrobjekt

Mit dem Zwangsführungs- oder Sperrobjekt kann der Bewegungsmelder übersteuert werden und eine bestimmten Zustand aufrufen.

Das Zwangsführungsobjekt kennt 3 mögliche Zustände:

#### • Zwangsführung EIN (control = 1, value = 1)

Dabei wird bedingungslos auf dem Ausgangsobjekt der Befehl für "EIN" gesendet. Die Auswertung wird danach unterbunden und die Rückfallzeit Zwangsführung beginnt. Sollte nach Ablauf der Rückfallzeit auf dem Zwangsführungsobjekt nichts empfangen werden, wird der Normalbetrieb wieder aufgenommen.

#### • Zwangsführung AUS (control = 1, value = 0)

Dabei wird bedingungslos auf dem Ausgangsobjekt der Befehl für "AUS" gesendet. Die Auswertung wird danach unterbunden und die Rückfallzeit Zwangsführung beginnt. Sollte nach Ablauf der Rückfallzeit auf dem Zwangsführungsobjekt nichts empfangen werden, wird der Normalbetrieb wieder aufgenommen.

#### Zwangsführung AUTO (control = 0 value = 0)

Danach wir der normale Betrieb des Melders wieder aufgenommen

Alternativ zum Zwangsführungsobjekt können 1 oder 2 Sperrobjekte der Größe 1 Bit eingeblendet werden. Für das einfache Sperrobjekt können 3 verschiedene Zustände parametriert werden:

schaltet EIN

Der Lichtkanal sendet den Ausgangswert für EIN und bleibt in dem Zustand EIN bis der Sperrvorgang deaktiviert wird.

• schaltet AUS

Der Lichtkanal sendet den Ausgangswert für AUS und bleibt in dem Zustand AUS bis der Sperrvorgang deaktiviert wird.

• verriegeln (aktueller Zustand)

Der Lichtkanal wird im aktuellen Zustand verriegelt und bleibt in diesem solange bis der Sperrvorgang deaktiviert wird.

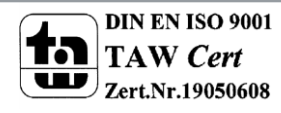

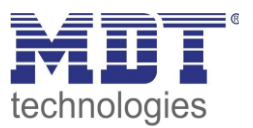

Durch Aktivierung des Sperrobjekts EIN sendet der Lichtkanal den Ausgangswert für EIN und bleibt in dem Zustand EIN bis der Sperrvorgang deaktiviert wird.

| Die nachfolgendet | Tabelle zeigt | die dazuge | hörigen Kon | nmunikationsob | oiekte: |
|-------------------|---------------|------------|-------------|----------------|---------|
| Bie naeinoigenaet |               | and databe | nongen kon  |                | Jencer  |

| Nummer | Name                 | Größe | Verwendung                                                             |
|--------|----------------------|-------|------------------------------------------------------------------------|
| 6      | Sperrobjekt          | 1 Bit | Sperren des Lichtkanals                                                |
| 6      | Zwangsführungsobjekt | 2 Bit | Zwangsführung aktivieren/deaktivieren                                  |
| 7      | Sperrobjekt EIN      | 1 Bit | Einschalten des Lichtkanals und sperren des Lichtkanals im Zustand EIN |

Tabelle 6: Kommunikationsobjekte Zwangsführung/Sperrobjekt

# <u>Achtung:</u> Sobald der Wert beim Sperren des Ausgangs "Ein" ist, läuft bei Rücknahme der Sperre nochmals die eingestellte Nachlaufzeit ab bevor der Kanal ausschaltet!

#### 4.2.5 Ausgangsobjekt

Das nachfolgende Bild zeigt die Einstellungen

| Objekttyp für Ausgang - Licht              | Schalten                  | • |
|--------------------------------------------|---------------------------|---|
| Separates Schaltobjekt für Nacht           | nicht aktiv aktiv         |   |
|                                            |                           |   |
| Ausgangsobjekt 1 sendet bei                | O nur EIN O EIN und AUS   |   |
| Ausgangsobjekt 1 sendet zyklisch bei EIN   | 8 min                     | • |
| Ausgang 2 (Zusätzliches Schaltobjekt)      | nicht aktiv O EIN und AUS |   |
| Hinweis: Ausgang 2 sendet zyklisch EIN und | AUS                       |   |

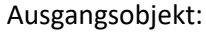

Abbildung 10: Ausgangsobjekt

Die nachfolgende Tabelle zeigt die möglichen Einstellungen für diese Parameter:

| ETS-Text              | Wertebereich  | Kommentar                            |  |
|-----------------------|---------------|--------------------------------------|--|
|                       | [Defaultwert] |                                      |  |
| Objekttyp für Ausgang | Schalten      | Auswahl des Objekttyps welcher bei   |  |
| – Licht               | • Dimmen      | Detektierung einer Bewegung gesendet |  |
|                       | • Szene       | wird.                                |  |

Tabelle 7: Ausgangsobjekt

Der Parameter "Objekttyp für Ausgang" definiert den Datenpunkttyp des Ausgangsobjektes.

#### Ausgangsobjekt: Schalten

Wird der Objekttyp Schalten ausgewählt so kann ein separates Objekt für den Nachtbetrieb eingeblendet werden. So kann z.B. das Hauptlicht im Tagbetrieb eingeschaltet werden und im Nachtbetrieb ein kleines Orientierungslicht eingeschaltet werden.

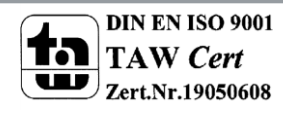

# Technisches Handbuch Präsenzmelder SCN-P/G360XX.02

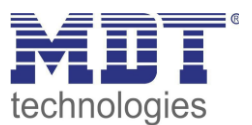

| Nummer | Name                      | Größe | Verwendung                                        |
|--------|---------------------------|-------|---------------------------------------------------|
| 0      | Lichtkanal 1 – Ausgang 1  | 1 Bit | Schaltfunktion des Lichtkanals für den Tagbetrieb |
|        | (Tag)                     |       |                                                   |
| 1      | Lichtkanal 1 – Ausgangs 1 | 1 Bit | Schaltfunktion des Lichtkanals für den            |
|        | (Nacht)                   |       | Nachtbetrieb                                      |
| 2      | Lichtkanal 1 – Ausgang 2  | 1 Bit | Zweite Schaltfunktion des Lichtkanals             |

Die nachfolgendet Tabelle zeigt die allgemeinen Kommunikationsobjekte:

Tabelle 8: Kommunikationsobjekte Ausgangsobjekt Schalten

#### Ausgangsobjekt: Dimmen

Wird das Ausgangsobjekt auf Dimmen gesetzt so können verschiedene Dimm Werte für Tag und Nacht definiert werden:

| Objekttyp für Ausgang - Licht                                                               | Dimmen absolut                                                                                                    |
|---------------------------------------------------------------------------------------------|----------------------------------------------------------------------------------------------------|
| Dimmwert bei Tag für EIN                                                                    | 100% -                                                                                                    |
| Dimmwert bei Tag für AUS                                                                    | 0% -                                                                                                    |
| Dimmwert bei Nacht für EIN                                                                  | 30% -                                                                                                    |
| Dimmwert bei Nacht für AUS                                                                  | 0% -                                                                                                    |
| Orientierungslicht zum Verlassen                                                            | 🔵 sofort ausschalten                                                                                                 |
|                                                                                             | O anderer Dimmwert und neue Nachlaufzeit                                                                             |
| Ausschaltverzögerung für Tag                                                                | <ul> <li>anderer Dimmwert und neue Nachlaufzeit</li> <li>2 min</li> </ul>                                            |
| Ausschaltverzögerung für Tag<br>Ausschaltdimmwert für Tag                                   | <ul> <li>anderer Dimmwert und neue Nachlaufzeit</li> <li>2 min</li> <li>30%</li> </ul>                               |
| Ausschaltverzögerung für Tag<br>Ausschaltdimmwert für Tag<br>Ausschaltverzögerung für Nacht | <ul> <li>anderer Dimmwert und neue Nachlaufzeit</li> <li>2 min</li> <li>30%</li> <li>2 min</li> <li>2 min</li> </ul> |

Abbildung 11: Ausgangsobjekt Dimmen

Zusätzlich kann ein Orientierungslicht zum Verlassen des Raums aktiviert werden. Das Orientierungslicht wird aufgerufen wenn die Nachlaufzeit des Lichtkanals abgelaufen ist. Ohne Orientierungslicht würde der Kanal nun unverzögert ausgeschaltet werden. Das Orientierungslicht bewirkt nun das der Ausgang den parametrierten Wert für die Ausschaltverzögerung Tag/Nacht aufruft und der Lichtkanal wird erst abgeschaltet wenn die Ausschaltverzögerung für Tag/Nacht abgelaufen ist.

Zusätzlich zum Ausgangsobjekt Dimmen wird ein zweites Ausgangsobjekt Schalten eingeblendet. Die nachfolgendet Tabelle zeigt die allgemeinen Kommunikationsobjekte:

| Nummer | Name                       | Größe  | Verwendung                            |
|--------|----------------------------|--------|---------------------------------------|
| 0      | Lichtkanal 1 – Ausgang 1 – | 1 Byte | Dimmfunktion des Lichtkanals          |
|        | Dimmen absolut             |        |                                       |
| 2      | Lichtkanal 1 – Ausgang 2 – | 1 Bit  | Zweite Schaltfunktion des Lichtkanals |
|        | Schalten                   |        |                                       |

Tabelle 9: Kommunikationsobjekte Ausgangsobjekt Dimmen absolut

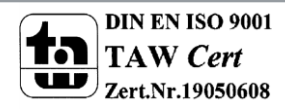

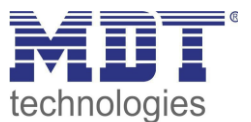

#### Ausgangsobjekt: Szene

Wird der Objekttyp Szene ausgewählt so können Szenennummern für den Wert Ein/Aus für den Tag-/Nachtbetrieb gesendet werden.

Zusätzlich zum Ausgangsobjekt Szene wird ein zweites Ausgangsobjekt Schalten eingeblendet. Die nachfolgendet Tabelle zeigt die allgemeinen Kommunikationsobjekte:

 
 Nummer
 Name
 Größe
 Verwendung

 0
 Lichtkanal 1 – Ausgang 1 – Szene
 1 Byte
 Szenenfunktion des Lichtkanals

 2
 Lichtkanal 1 – Ausgang 2 – Schalten
 1 Bit
 Zweite Schaltfunktion des Lichtkanals

Tabelle 10: Kommunikationsobjekte Ausgangsobjekt Szene

#### zyklisches Senden

Das Ausgangsobjekt 1 (je nach Parametrierung Schalten, Dimmen absolut oder Szene) kann den parametrierten Wert für Ein zyklisch senden. Zusätzlich kann das zweite Schaltobjekt seinen Wert zyklisch senden.

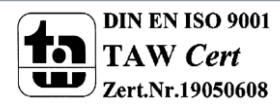

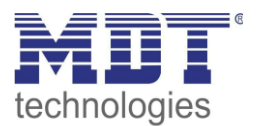

## **4.2.6 Externer Taster Eingang**

Das nachfolgende Bild zeigt die Einstellungen für den externen Taster Eingang:

| Externer Taster kurz reagiert auf | EIN und AUS                                                                      | • |
|-----------------------------------|----------------------------------------------------------------------------------|---|
| Externer Taster lang reagiert auf | EIN und AUS                                                                      | • |
| Externer Taster kurz 2x betätigen | <ul> <li>bleibt im Automatikbetrieb</li> <li>schaltet auf Handbetrieb</li> </ul> |   |

Abbildung 12: Externer Taster Eingang

| Die nachfolgende | Tabelle zeigt | die möglichen | Finstellungen | für diese | Parameter:  |
|------------------|---------------|---------------|---------------|-----------|-------------|
| Die nachtoigenae | TUDCIIC ZCIGL | ule mognenen  | LINGCHUNGCH   | iui uicsc | i arameter. |

| ETS-Text               | Wertebereich                  | Kommentar                               |
|------------------------|-------------------------------|-----------------------------------------|
|                        | [Defaultwert]                 |                                         |
| Externer Taster        | • nur EIN                     | Auswahl welche Telegramme für den       |
| kurz/lang reagiert auf | • nur Aus                     | externen Taster gültig sind             |
|                        | EIN und AUS                   |                                         |
| Externer Taster kurz   | <ul> <li>bleibt im</li> </ul> | Einstellung was passieren soll wenn das |
| 2x betätigen           | Automatikbetrieb              | Objekt "Externer Taster –               |
|                        | • schaltet auf Handbetrieb    | kurz" zweimal kurz hintereinander       |
|                        |                               | einen Aus-Befehl empfängt.              |

Tabelle 11: Einstellungen – Externer Taster Eingang

Mit dem externen Taster Eingang kann der Präsenzmelder unabhängig von einer Bewegungsdetektion eingeschaltet werden.

Dabei schaltet das Objekt für den "externen Taster kurz" den Präsenzmelder in den nächsten Zustand (siehe dazu auch 4.2.8 Ablaufdiagramm).

Das Objekt "externer Taster lang" schaltet dahingegen den Präsenzmelder immer direkt Ein bzw. Aus. Die nachfolgendet Tabelle zeigt die allgemeinen Kommunikationsobjekte:

| Nummer | Name                     | Größe | Verwendung                                      |
|--------|--------------------------|-------|-------------------------------------------------|
| 3      | Lichtkanal 1 – Eingang – | 1 Bit | Objekt für den Ausgang eines externen Tasters;  |
|        | Externer Taster kurz     |       | dient dem manuellen Umschalten zwischen den     |
|        |                          |       | Zuständen des Lichtkanals, bzw. dem Einschalten |
|        |                          |       | des Lichtkanals in der Betriebsart Halbautomat  |
| 4      | Lichtkanal 1 – Eingang – | 1 Bit | Objekt für den Ausgang eines externen Tasters;  |
|        | Externer Taster lang     |       | dient dem manuellen Ein-/Ausschalten des        |
|        |                          |       | Lichtkanals                                     |

Tabelle 12: Kommunikationsobjekte - externer Taster Eingang

### 4.2.7 Totzeit nach Ausschalten

Die Totzeit nach Ausschalten definiert die Zeit die der Präsenzmelder nach dem Ablaufen der Nachlaufzeit für eine weitere Detektion gesperrt ist.

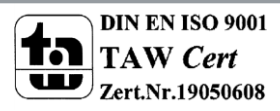

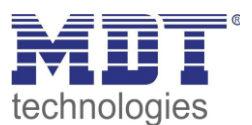

### 4.2.8 Ablaufdiagramm

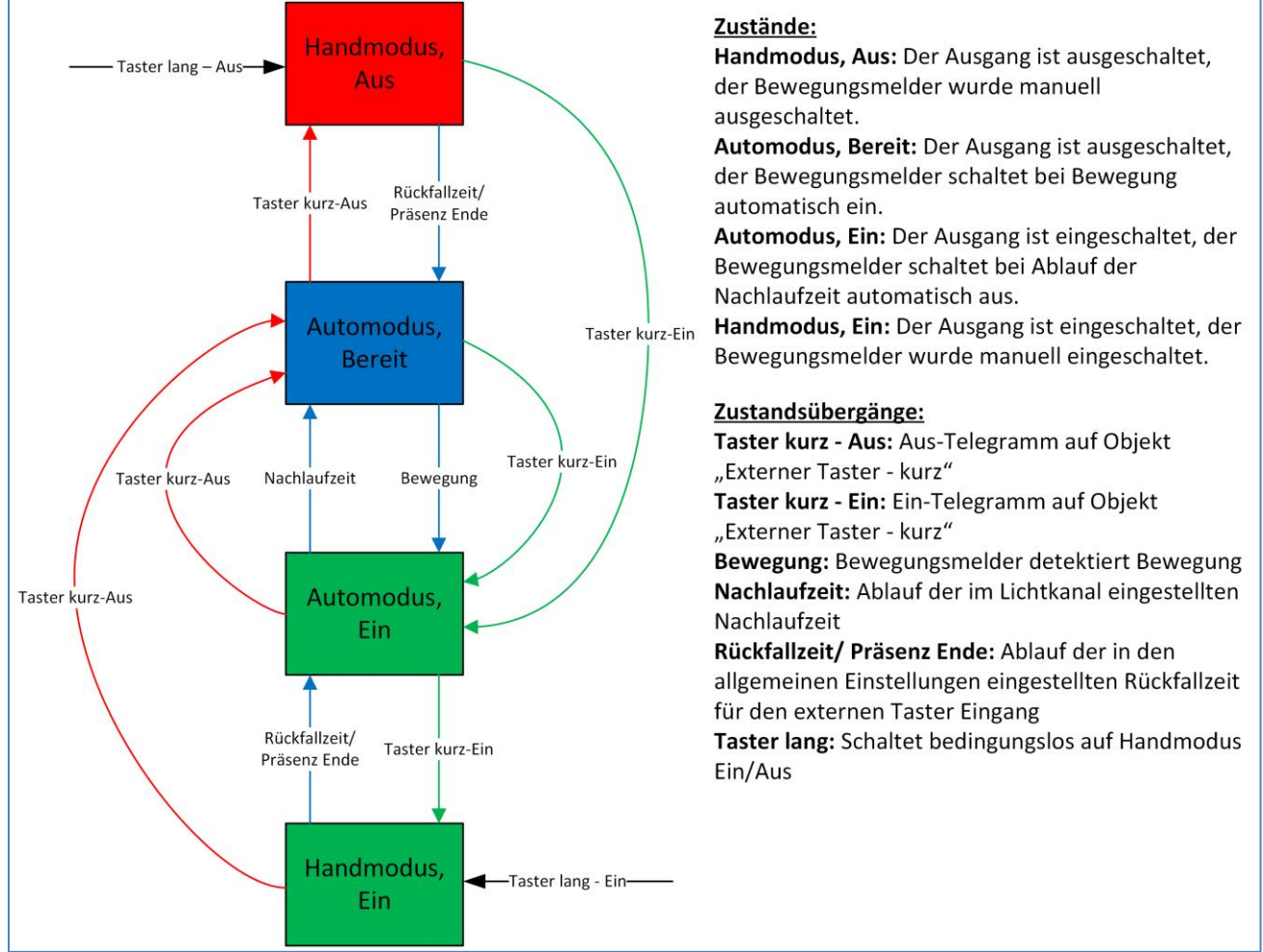

#### Vollautomat ohne Orientierungslicht:

Abbildung 13: Vollautomat ohne Orientierungslicht

In der Betriebsart "Vollautomat" schaltet sich der Bewegungsmelder automatisch bei Bewegung ein. Über das Objekt "externer Taster – kurz" kann der Automatikmodus des Bewegungsmelders übersteuert werden und der Bewegungsmelder in den Handmodus gezwungen werden. Aus diesem Modus fällt der Melder automatisch zurück in den Automodus entsprechend der Einstellungen im Menü allgemeine Einstellungen – Rückfall Taster Eingang.

Ist der Ausgang des Lichtkanals eingeschaltet (Zustand Automodus – Ein oder Handmodus – Ein) und der Lichtkanal wird über das Objekt "externer Taster – kurz" ausgeschaltet, so ist der Lichtkanal 10s für die Bewegungsdetektion gesperrt, um den Raum zu verlassen und ein kurzzeitiges Wiedereinschalten zu unterbinden.

Über das Objekt "externer Taster – lang" kann der Melder in den Handmodus geschaltet werden. Aus diesem Modus fällt der Melder automatisch zurück in den Automodus entsprechend der Einstellungen im Menü allgemeine Einstellungen – Rückfall Taster Eingang.

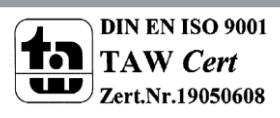

23

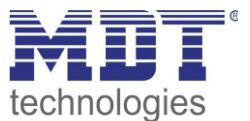

#### erweitertes Anwendungsbeispiel 1:

Der Raum wird betreten, der Melder detektiert Präsenz und schaltet die Lichtgruppe ein. Das Licht soll jedoch für den Zeitraum der Anwesenheit ausgeschaltet werden und bei einem erneuten Betreten des Raumes automatisch wieder eingeschaltet werden.

Zur Realisierung dieses Szenarios muss der Parameter "Rückfall externer Taster lang" in den allgemeinen Einstellungen wie folgt gesetzt werden:

| Rückfall externer Taster lang (Hand => Auto) | 🔘 nach Präsenz und Nachlaufzeit 🔵 nach fester Zeit |  |
|----------------------------------------------|----------------------------------------------------|--|
| Nachlaufzeit für Taster                      | 3 min 💌                                            |  |

Die Nachlaufzeit für den Taster kann dabei beliebig nach den eigenen Wünschen eingestellt werden. Nun wird das Objekt 4 – externer Taster lang (Lichtkanal 1) mit dem Taster verbunden, welcher das Licht ausschalten soll.

Das Licht bleibt nach Betätigung des Tasters nun solange aus (Zustand Handmodus, Aus) wie der Melder Präsenz detektiert und anschließend noch für die eingestellte Nachlaufzeit für den externen Taster. Anschließend wird das Licht ausgeschaltet und der Lichtkanal wechselt in den Zustand "Automodus, Bereit".

#### erweitertes Anwendungsbeispiel 2:

Der Raum wird betreten, der Melder detektiert Präsenz, jedoch wir das Licht nicht eingeschaltet weil die eingestellte Helligkeitsschwelle nicht überschritten ist. Das Licht soll jedoch für den Zeitraum der Anwesenheit eingeschaltet werden und nach Verlassen des Raumes wieder automatisch ausgeschaltet werden.

Zur Realisierung dieses Szenarios muss der Parameter "Rückfall externer Taster lang" in den allgemeinen Einstellungen wie folgt gesetzt werden:

| Rückfall externer Taster lang (Hand => Auto) | 🔘 nach Präsenz und Nachlaufzeit 🔵 nach fester Zeit |
|----------------------------------------------|----------------------------------------------------|
| Nachlaufzeit für Taster                      | 3 min 💌                                            |

Die Nachlaufzeit für den Taster kann dabei beliebig nach den eigenen Wünschen eingestellt werden. Nun wird das Objekt 4 – externer Taster lang (Lichtkanal 1) mit dem Taster verbunden, welcher das Licht einschalten soll.

Das Licht bleibt nach Betätigung des Tasters nun solange ein (Zustand Handmodus, Ein) wie der Melder Präsenz detektiert und anschließend noch für die eingestellte Nachlaufzeit für den externen Taster. Anschließend wird das Licht ausgeschaltet und der Lichtkanal wechselt in den Zustand "Automodus, Bereit".

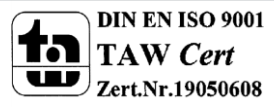

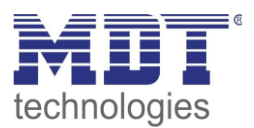

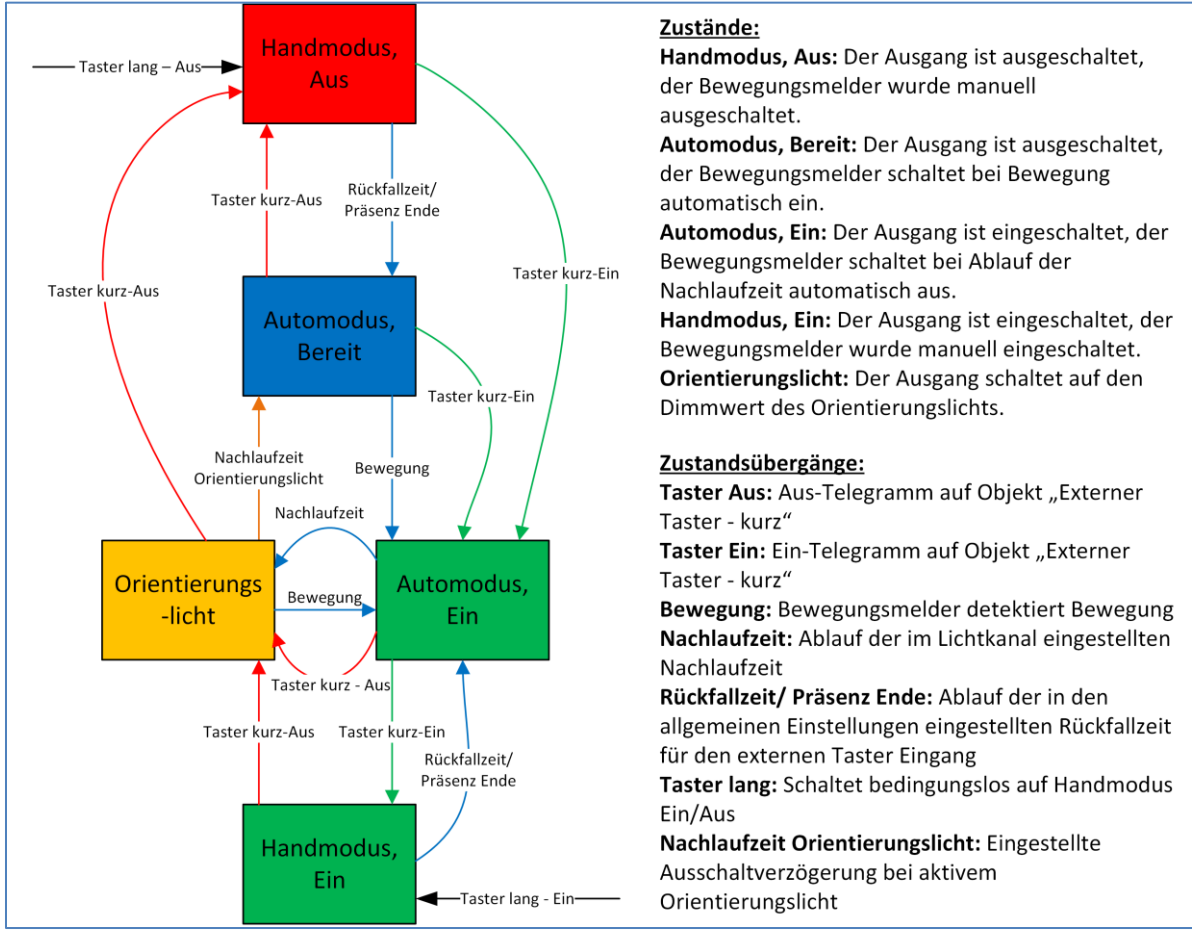

#### Vollautomat mit Orientierungslicht:

Abbildung 14: Vollautomat mit Orientierungslicht

Die Betriebsart Vollautomat mit Orientierungslicht erweitert die Betriebsart Vollautomat um den Zustand Orientierungslicht. Das Orientierungslicht kann aktiviert werden sobald der Parameter "Objekttyp für Ausgang – Licht" auf Dimmen absolut steht.

Das Orientierungslicht wird eingeschaltet sobald die Nachlaufzeit des Lichtkanals abgelaufen ist. Der Ausgang wird anschließend in den Zustand Orientierungslicht geschaltet und kann somit das Licht auf eine dunklere Stufe dimmen um den Raum sicher verlassen zu können.

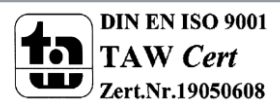

25

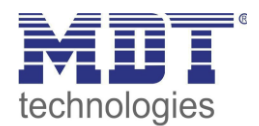

#### Halbautomat ohne Orientierungslicht:

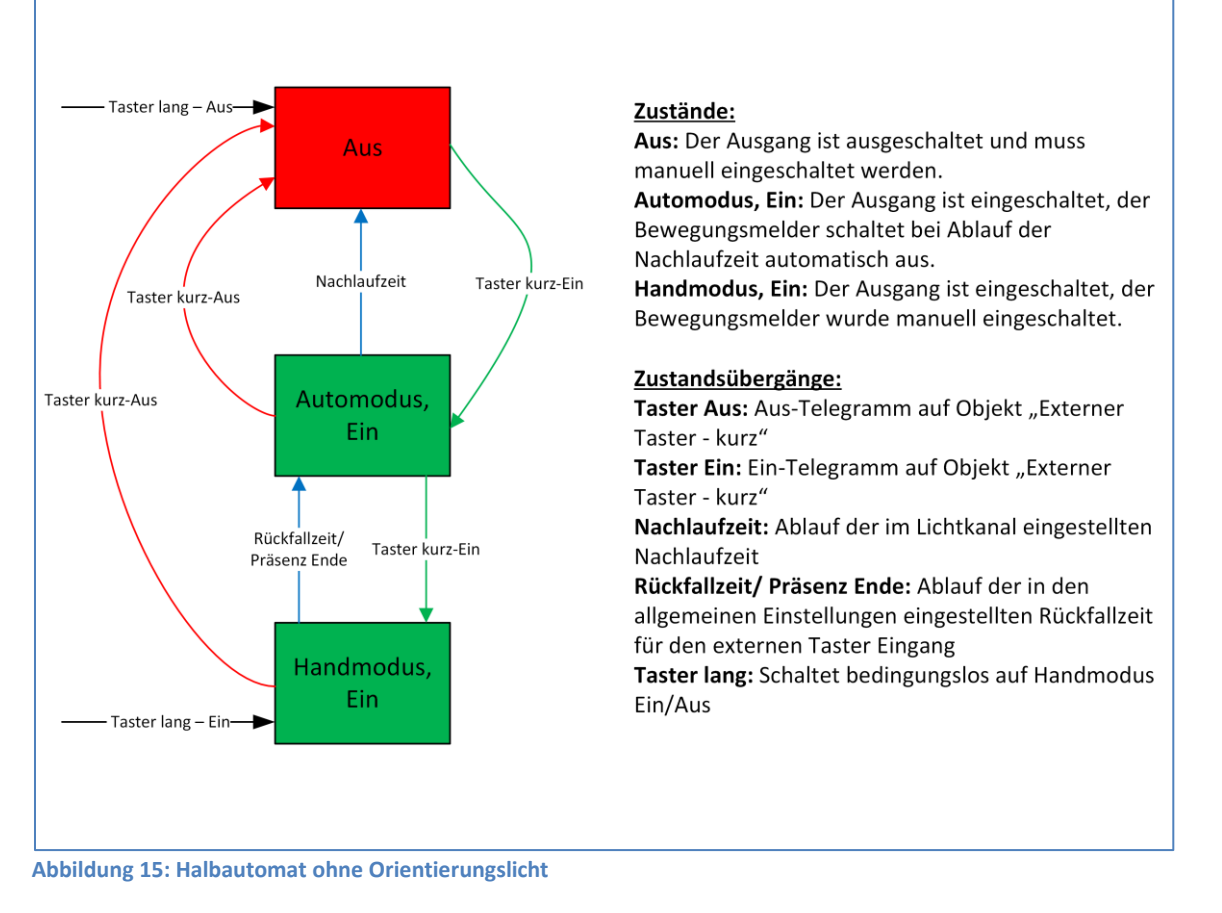

In der Betriebsart "Halbautomat" muss der Bewegungsmelder manuell über das Objekt "externer Taster – kurz" eingeschaltet werden. Der Lichtkanal wird nach Ablauf der Nachlaufzeit (=keine Bewegungsdetektion für die eingestellte Nachlaufzeit) wieder automatisch ausgeschaltet. Über das Objekt "externer Taster – kurz" kann der Lichtkanal zusätzlich übersteuert werden. So kann der Bewegungsmelder durch zweimaliges Drücken in den Handmodus gebracht werden.

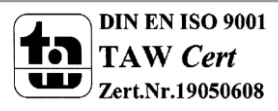

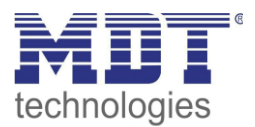

#### Halbautomat mit Orientierungslicht:

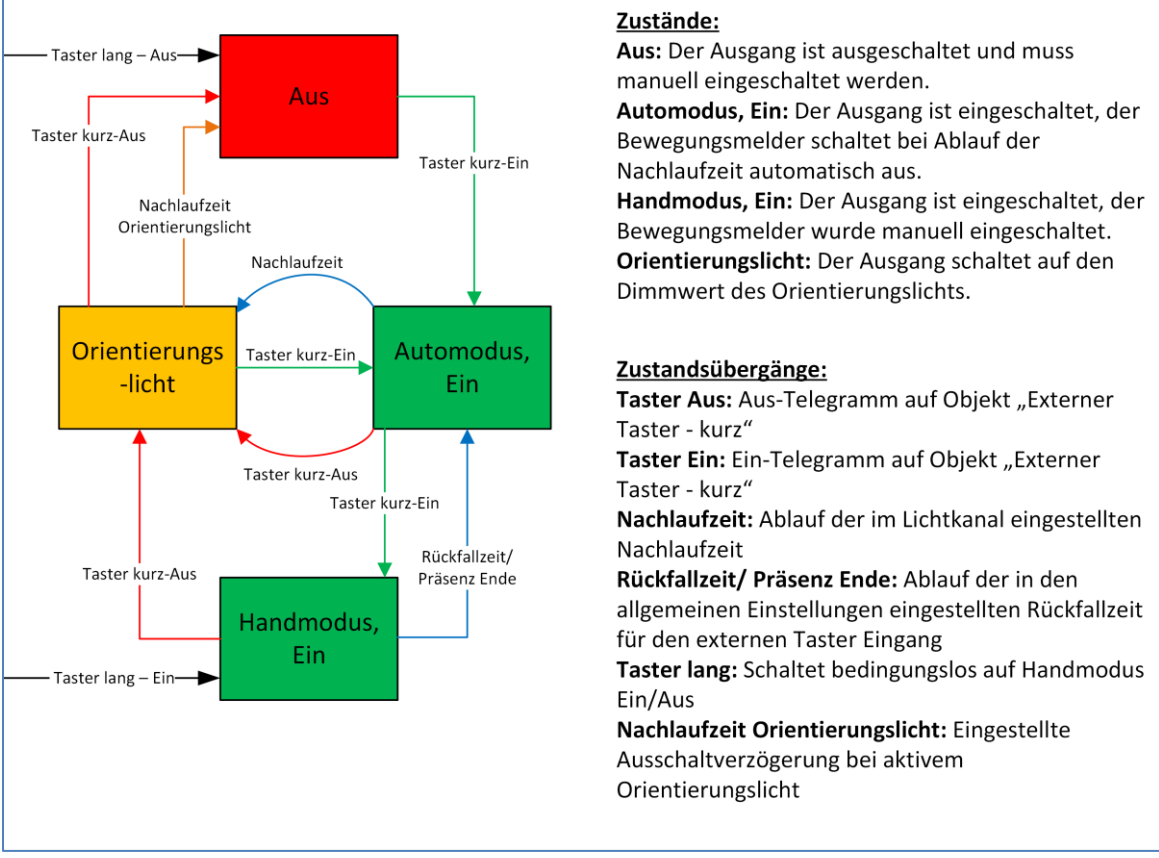

Abbildung 16: Halbautomat mit Orientierungslicht

Die Betriebsart Halbautomat mit Orientierungslicht erweitert die Betriebsart Halbautomat um den Zustand Orientierungslicht. Das Orientierungslicht kann aktiviert werden sobald der Parameter "Objekttyp für Ausgang – Licht" auf Dimmen absolut steht.

Das Orientierungslicht wird eingeschaltet sobald die Nachlaufzeit des Lichtkanals abgelaufen ist. Der Ausgang wird anschließend in den Zustand Orientierungslicht geschaltet und kann somit das Licht auf eine dunklere Stufe dimmen um den Raum sicher verlassen zu können.

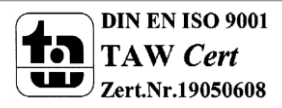

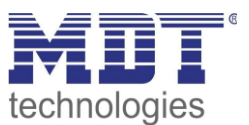

### 4.2.9 Master/Slave Betrieb

### 4.2.9.1 Lichtkanäle

In größeren Räumen reicht die Verwendung eines einzelnen Bewegungsmelders oft nicht aus. Um in jeder Ecke des Raums Bewegung zu detektieren müssen mehrere Melder über den gesamten Raum verwendet werden. Hier soll eine detektierte Bewegung jedoch immer zu den gleichen Einstellungen führen unabhängig davon in welcher Ecke des Raums die Präsenz detektiert wurde. Dazu wird ein Melder als Master geschaltet und beliebig viele weitere als Slave.

Die Einstellungen für die Master/Slave Regelung werden im Menü "Lichtkanal 1-4, vorgenommen. Um dies zu erreichen müssen die Slaves wie folgt eingestellt werden:

- Parameter Helligkeit auf helligkeitsunabhängig stellen
- Einstellung auf Vollautomat (damit die Bewegung immer gesendet wird)
- Nachlaufzeit auf 1/3 kleineren Wert wie die Nachlaufzeit im Master einstellen
- Objekttyp für Ausgang Licht auf Schalten setzen
- Zyklisches Senden für das Ausgangsobjekt aktivieren
  - Parameter: Ausgangsobjekt 1 sendet nur EIN
  - Parameter: Ausgangsobjekt 1 sendet zyklisch EIN so einstellen das die Zeit für das zyklische Senden größer ist als die Nachlaufzeit.

Der Master wird ganz normal wie gewünscht als Voll- oder Halbautomat parametriert. Als gemeinsame Nachlaufzeit empfiehlt sich ein Wert von 10min.

Die Verbindung der Objekte muss wie folgt vorgenommen werden

• Die entsprechenden Ausgangsobjekte der Slaves (Objekte 0, 10, 20, 30, 40, 50) müssen mit dem Objekt 5 "externe Bewegung (Slave)" des Masters verbunden werden.

Der Master wertet nun jede selbst detektierte und von den Slaves detektiere Bewegung aus. Anschließend schaltet der Master die Lichtgruppen gemäß den eigenen Einstellungen, unabhängig davon wer die Bewegung detektiert hat.

## 4.2.9.2 HLK / Alarm

Die Master/Slave Schaltung können auch auf die HLK/Alarm Kanäle angewendet werden. Die Einstellungen für den Slave sind dabei die gleichen wie bei den Slaves für die Lichtgruppen. Jedoch entfallen bei HLK/Alarm-Kanal die Einstellungen für die Helligkeitswerte. Die Beobachtungsfenster sind nach den individuellen Anforderungen einzustellen.

Die Verbindung der Objekte muss dann wie folgt vorgenommen werden:

• alle Ausgangsobjekte der Slaves - Objekt 40 (HLK) bzw. Objekt 50 (Alarm) müssen mit dem Objekt externe Bewegung (Objekt 45) des Masters verbunden werden.

Achtung: Solange der Slave in seiner Nachlaufzeit ist, sendet er zyklisch eine "1" an den Master. Nach der letzten gesendeten "1" an den Master läuft dessen Nachlaufzeit ab bevor dieser seinen Ausgang ausschaltet. Damit addiert sich in diesem Falle die Nachlaufzeit aus Master und Slave.

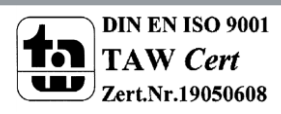

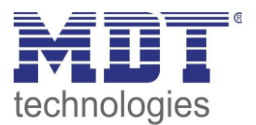

# 4.3 Alarm

| Aktive Sensoren                  | 123 🔹                                                                                     |
|----------------------------------|-------------------------------------------------------------------------------------------|
| Auslöseempfindlichkeit Tag       | 3 (niedrig) 👻                                                                             |
| Auslöseempfindlichkeit Nacht     | 2 🔹                                                                                       |
| Präsenzempfindlichkeit           | б                                                                                         |
| Bewegungsfilter bei Bereitschaft | <ul> <li>nicht aktiv, keine Filterung</li> <li>aktiv, kurze Bewegungen filtern</li> </ul> |
| Länge des Beobachtungsfensters   | 2 s 🔹                                                                                     |
| Anzahl der Beobachtungsfenster   | 3 🔹                                                                                       |
| Nachlaufzeit                     | 5 min 💌                                                                                   |
|                                  |                                                                                           |
| Sperrobjekt oder Freigabeobjekt  | O Sperrobjekt Freigabeobjekt                                                              |
| Separates Schaltobjekt für Nacht | 🔘 nicht aktiv 🔵 aktiv                                                                     |
| Ausgangsobjekt sendet bei        | O nur EIN () EIN und AUS                                                                  |
| Ausgangsobjekt sendet zyklisch   | nicht aktiv 👻                                                                             |

Das nachfolgende Bild zeigt die Einstellungen für die Alarmfunktion:

Abbildung 17: Alarmfunktion

Die nachfolgende Tabelle zeigt die Parametereinstellungen für die Alarmdetektion:

| ETS-Text                            | Wertebereich<br>[Defaultwert] | Kommentar                                                                                                    |
|-------------------------------------|-------------------------------|----------------------------------------------------------------------------------------------------|
| Aktive Sensoren                     | •<br>• <u>1</u><br>• -2—      | Einstellung welche Sensoren für diesen<br>Kanal aktiv sind<br>Anzahl der Sensoren je Typ (3 oder 4)!                     |
|                                     | • -234                        |                                                                                                    |
| Auslöseempfindlichkeit<br>Tag/Nacht | 1-6<br>[3 (Tag), 2 (Nacht)]   | Einstellung der Empfindlichkeit für eine<br>Auslösung des Alarms im<br>Bereitschaftsmodus (keine Bewegung<br>detektiert) |

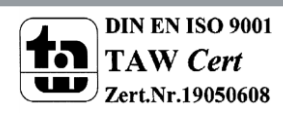

# Technisches Handbuch Präsenzmelder SCN-P/G360XX.02

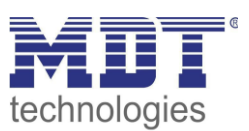

| Prasenzempfindlichkeit     | 1-8                                       | Einstellung der Empfindlichkeit   |
|----------------------------|-------------------------------------------|-----------------------------------|
|                            | [6]                                       | nachdem eine erste Bewegung       |
|                            |                                           | detektiert wurde                  |
| Bewegungsfilter bei        | <ul> <li>nicht aktiv, keine</li> </ul>    | Aktivierung eines                 |
| Bereitschaft               | Filterung                                 | Bewegungsmelders bei              |
|                            | <ul> <li>aktiv, kurze Bewegung</li> </ul> | Bereitschaft (= Ausgang ist       |
|                            | filtern                                   | ausgeschaltet)                    |
| Länge des                  | 1-5s                                      | Nur sichtbar wenn                 |
| Beobachtungsfensters       | [2s]                                      | Bewegungsfilter bei Bereitschaft  |
| Anzahl der                 | 2-5                                       | auf "aktiv, kurze Bewegungen      |
| Beobachtungsfensters       | [3]                                       | filtern" steht                    |
| Nachlaufzeit               | 1s-4h                                     | Einstellung der Nachlaufzeit      |
|                            | [5min]                                    |                                   |
| Sperrobjekt oder           | <ul> <li>Sperrobjekt universal</li> </ul> | Einstellung ob ein Freigabe- oder |
| Freigabeobjekt             | <ul> <li>Freigabeobjekt</li> </ul>        | ein Sperrobjekt verwendet         |
|                            |                                           | werden soll                       |
| Separates Schaltobjekt für | <ul> <li>nicht aktiv</li> </ul>           | Blendet ein separates Objekt für  |
| Nacht                      | <ul> <li>aktiv</li> </ul>                 | den Nachtbetrieb ein              |
| Ausgangsobjekt sendet bei  | • nur Ein                                 | Ausgangsfilter für das erste      |
|                            | • Ein und Aus                             | Ausgangsobjekt                    |
| Ausgangsobjekt sendet      | nicht aktiv                               | Aktivierung des zyklischen        |
| zyklisch                   | • 10s-60min                               | Sendens für das erste             |
|                            |                                           | Ausgangsobjekt                    |

Tabelle 13: Alarmfunktion

Die Alarmfunktion kann dazu verwendet werden einen Raum bei Abwesenheit zu überwachen und bei Bewegungsdetektion bestimmte Aktionen im KNX System aufzurufen.

Nachfolgend sind die einzelnen Parameter näher beschrieben:

#### Auslöseempfindlichkeit Tag/Nacht

Die Auslöseempfindlichkeit beschreibt die Empfindlichkeit im Bereitschaftsbetrieb (der Ausgang ist ausgeschaltet, es wurde keine Bewegung detektiert).

#### Präsenzempfindlichkeit

Die Präsenzempfindlichkeit beschreibt die Empfindlichkeit im Präsenzbetrieb (der Ausgang ist eingeschaltet, es wurde eine Bewegung detektiert).

#### Bewegungsfilter bei Bereitschaft

Um Fehldetektionen zu vermeiden kann ein Bewegungsfilter aktiviert werden der sehr kurze Bewegungen z.B. durch Zugluft herausfiltert. Wird dieser Filter aktiviert, so erscheinen 2 weitere Parameter: "Länge des Beobachtungsfensters" und "Anzahl der Beobachtungsfenster.

Dies bewirkt dass für das Einschalten eine längere Detektion erforderlich ist. Um den Kanal einzuschalten muss in jedem der eingestellten Beobachtungsfenster mindestens eine Detektion stattgefunden haben.

So müsste z.B. bei 3 Beobachtungsfenstern und einer Länge von 2s für ein Beobachtungsfenster mindestens eine Detektion in den ersten 2s erfolgen, mindestens eine Detektion in den zweiten 2s und mindestens eine Detektion in den dritten 2s. Somit dauert es mindestens 6s bis der Alarmkanal auslöst.

Wird der Bewegungsfilter nicht aktiviert so erfolgt die Detektion bei nur einer Bewegung bei entsprechend eingestellter Empfindlichkeit.

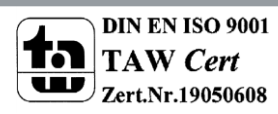

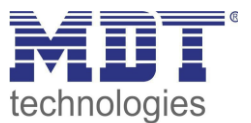

#### Nachlaufzeit

Die Nachlaufzeit beschreibt die Zeit die nach der letzten Detektion einer Bewegung bis zum Ausschalten des Ausgangs abläuft. So würde bei einer Nachlaufzeit von 3min das Licht bei einer Bewegungsdetektion für mindestens 3min eingeschaltet werden. Jede Neudetektion führt zu einem Nachtriggern und somit Neustart der Nachlaufzeit.

#### Sperrobjekt oder Freigabeobjekt

Um den Alarmkanal zu sperren bzw. freizugeben kann ein Sperr- oder Freigabeobjekt aktiviert werden. Das Sperrobjekt schaltet den Kanal mit einer 1 ab, das Freigabeobjekt aktiviert den Alarmkanal mit einer 1.

#### Separates Schaltobjekt für Nacht

Dieser Parameter blendet ein separates Schaltobjekt für den Nachtbetrieb ein.

### Ausgangsobjekt sendet bei

Mit diesem Parameter kann ein Sendefilter für den Ausgang aktiviert werden. Soll der Ausgang nur Ein-Befehle senden, so kann man die Einstellung "nur Ein" verwenden.

#### Ausgangsobjekt sendet zyklisch

Aktivierung des zyklischen Sendens für das Objekt 50 "Alarm – Ausgang 1".

| Die nachfolgendet | Tabelle zeigt die | dazugehörigen | Kommunikationsobjekte: |
|-------------------|-------------------|---------------|------------------------|
| 0                 | 0                 | 0 0           | ,                      |

| Nummer | Name                      | Größe | Verwendung                                     |
|--------|---------------------------|-------|------------------------------------------------|
| 50     | Alarm – Ausgang 1         | 1 Bit | Ausgang der Alarmfunktion                      |
| 51     | Alarm – Nachtbetrieb      | 1 Bit | Ausgang der Alarmfunktion für den Nachtbetrieb |
| 56     | Alarm Eingang – Sperren   | 1 Bit | Sperren der Alarmfunktion                      |
| 56     | Alarm Eingang – Freigeben | 1 Bit | Freigeben der Alarmfunktion                    |

Tabelle 14: Kommunikationsobjekte Alarmfunktion

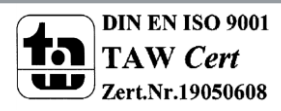

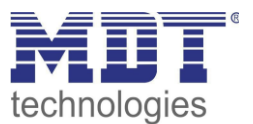

## **4.4 LED**

Das nachfolgende Bild zeigt das Untermenü LED:

| LED grün     | aktiv bei Bewegung 👻  |
|--------------|-----------------------|
| Lichtkanal 1 | nicht aktiv aktiv     |
| Lichtkanal 2 | 🔵 nicht aktiv 🔘 aktiv |
| Lichtkanal 3 | nicht aktiv aktiv     |
| Lichtkanal 4 | nicht aktiv aktiv     |

Abbildung 18: Untermenü LED

Die nachfolgende Tabelle zeigt die Parametereinstellungen für die Alarmdetektion:

| ETS-Text       | Wertebereich                                | Kommentar                               |
|----------------|---------------------------------------------|-----------------------------------------|
|                | [Defaultwert]                               |                                         |
| LED grün       | <ul> <li>nicht aktiv</li> </ul>             | Einstellung des Leuchtverhaltens der    |
|                | <ul> <li>aktiv bei Bewegung</li> </ul>      | grünen LEDs                             |
|                | <ul> <li>aktiv bei Bewegung, nur</li> </ul> |                                         |
|                | tagsüber                                    |                                         |
| Lichtkanal 1-4 | <ul> <li>nicht aktiv</li> </ul>             | Einstellung ob die grüne LED für diesen |
|                | • aktiv                                     | Kanal eine detektierte Bewegung         |
|                |                                             | signalisieren soll                      |

Tabelle 15: Untermenü LED

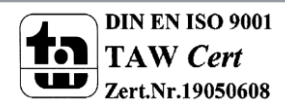

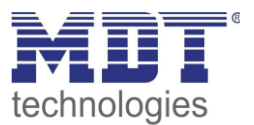

## 4.5 Szenen

Das nachfolgende Bild zeigt das Untermenü Szenen:

| Szene A Nummer       | 4 🔹                                        |
|----------------------|--------------------------------------------|
| Szene A Lichtkanal 1 | Sperre aktiv AUS 🔹                         |
| Szene A Lichtkanal 2 | Externen Tastereingang auf Wert 1 setzen 🔹 |
| Szene B Nummer       | 16 🔹                                       |
| Szene B Lichtkanal 1 | Sperre aktiv, verriegeln 🔹                 |
| Szene B Lichtkanal 2 | nicht aktiv 👻                              |

Abbildung 19: Untermenü Szene

Die nachfolgende Tabelle zeigt die Parametereinstellungen für die Alarmdetektion:

| ETS-Text             | Wertebereich                                    | Kommentar                          |
|----------------------|-------------------------------------------------|------------------------------------|
|                      | [Defaultwert]                                   |                                    |
| Szene A-H Nummer     | 1-63                                            | Einstellung der Szenennummer       |
|                      | [nicht aktiv]                                   |                                    |
| Szene A-H Lichtkanal | nicht aktiv                                     | Einstellung der Aktion für die     |
| 1-3 bzw. 1-4         | <ul> <li>Sperre aktiv EIN</li> </ul>            | Lichtkanäle 1-4 für den Aufruf der |
|                      | <ul> <li>Sperre aktiv AUS</li> </ul>            | Szene.                             |
|                      | <ul> <li>Sperre aktiv, verriegeln</li> </ul>    | 1-3 bei Meldern mit 3 Sensoren,    |
|                      | Sperre deaktivieren                             | 1-4 bei Meldern mit 4 Sensoren     |
|                      | <ul> <li>Externen Taster Eingang auf</li> </ul> |                                    |
|                      | Wert 1 setzen                                   |                                    |
|                      | <ul> <li>Externen Taster Eingang auf</li> </ul> |                                    |
|                      | Wert 0 setzen                                   |                                    |
|                      | <ul> <li>Objekt Tag/Nacht auf Tag</li> </ul>    |                                    |
|                      | setzen (für alle Kanäle)                        |                                    |
|                      | <ul> <li>Objekt Tag/Nacht auf Nacht</li> </ul>  |                                    |
|                      | setzen (für alle Kanäle)                        |                                    |

Tabelle 16: Untermenü Szene

Mit der Szenenfunktion können durch Senden der entsprechenden Szenennummern Aktionen für die Lichtkanäle 1-3/4 ausgelöst werden. So kann z.B. der Wert der Sperrfunktion verändert werden oder der Wert des externen Taster Eingangs.

Die nachfolgende Tabelle zeigt die dazugehörigen Kommunikationsobjekte:

| Nummer                                          | Name            | Größe  | Verwendung       |  |
|-------------------------------------------------|-----------------|--------|------------------|--|
| 64                                              | Szene – Eingang | 1 Byte | Aufruf der Szene |  |
| Taballa 47. Kannan thata sabiala Casa afaalataa |                 |        |                  |  |

Tabelle 17: Kommunikationsobjekte Szenenfunktion

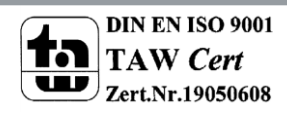

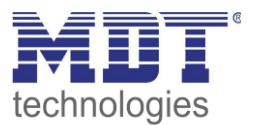

# 4.6 Helligkeit

Das nachfolgende Bild zeigt die verfügbaren Einstellungen für die Helligkeitsdetektion

| Senden des Lichtwertes bei Änderung von | 50 Lux 👻          |
|-----------------------------------------|-------------------|
| Zyklisches Senden des Lichtwerts        | nicht verwenden 🔹 |
| Schwellwertschalter schaltet bei        | 300 Lux 👻         |
| Hysterese des Schwellwertschalters      | 30 Lux 👻          |
| Objektwert bei Tag und Überschreitung   | O AUS O EIN       |
| Objektwert bei Nacht und Überschreitung | O AUS O EIN       |
| Objektwert bei Unterschreitung          | O AUS O EIN       |
| Senden bei Tag                          | EIN und AUS       |
| Senden bei Nacht                        | EIN und AUS       |
|                                         |                   |

Abbildung 20: Einstellungen Helligkeit

Die nachfolgende Tabelle zeigt die möglichen Einstellungen für diesen Parameter:

| ETS-Text                     | Wertebereich                     | Kommentar                     |
|------------------------------|----------------------------------|-------------------------------|
|                              | [Defaultwert]                    |                               |
| Senden des Lichtwertes bei   | <ul> <li>nicht senden</li> </ul> | Minimale Änderungsrate        |
| Änderung von                 | • 10 Lux – 1200 Lux              | damit der aktuelle            |
|                              | [50 Lux]                         | Helligkeitswert gesendet wird |
| Zyklisches Senden des        | <ul> <li>nicht senden</li> </ul> | Festlegung einer festen       |
| Lichtwertes                  | • 5s – 30min                     | Zeitspanne nach der der       |
|                              |                                  | aktuelle Helligkeitswert      |
|                              |                                  | gesendet wird                 |
| Wert für Schalten des        | 60Lux – 1000 Lux                 | Einstellung der Schwelle bei  |
| Schwellwertschalters         | [300 Lux]                        | der der Schwellwertschalter   |
|                              |                                  | umschaltet = definierter      |
|                              |                                  | Einschaltpunkt                |
| Hysterese                    | 5 Lux– 200 Lux                   | Abstand zwischen Aus- und     |
|                              | [30 Lux]                         | Einschaltpunkt                |
|                              |                                  | Ausschaltpunkt = Wert für     |
|                              |                                  | Schalten des                  |
|                              |                                  | Schwellwertschalters -        |
|                              |                                  | Hysterese                     |
| Objektwert bei Tag für EIN   | • EIN                            | Einstellung der Polarität     |
|                              | • AUS                            |                               |
| Objektwert bei Nacht für EIN | • EIN                            | Einstellung der Polarität     |
|                              | • AUS                            |                               |

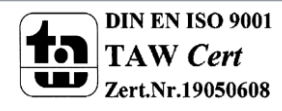

# Technisches Handbuch Präsenzmelder SCN-P/G360XX.02

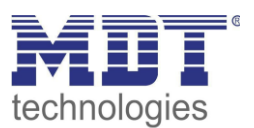

| Objektwert für AUS | • EIN                | Einstellung der Polarität     |
|--------------------|----------------------|-------------------------------|
|                    | • AUS                |                               |
| Senden bei Tag     | • weder Ein noch Aus | Sendefilter beim Tagbetrieb   |
|                    | • nur EIN            |                               |
|                    | • nur AUS            |                               |
|                    | EIN und AUS          |                               |
| Senden bei Nacht   | • weder Ein noch Aus | Sendefilter beim Nachtbetrieb |
|                    | • nur EIN            |                               |
|                    | • nur AUS            |                               |
|                    | EIN und AUS          |                               |

Tabelle 18: Einstellungen Helligkeit

Im Menü Helligkeit können die Sendungsbedingungen für den gemessenen Helligkeitswert definiert werden. Der gemessene Helligkeitswert kann sowohl bei einer bestimmten Änderung als auch in bestimmten Abständen gesendet werden.

Zusätzlich kann ein Schwellwertschalter für eine bestimmte Helligkeit eingestellt werden. Dieser kann mit einer Hysterese, welche zu häufiges Umschalten vermeidet, eingestellt werden. Das Zusammenspiel von Hysterese und Schwellwert soll die nachfolgende Grafik verdeutlichen:

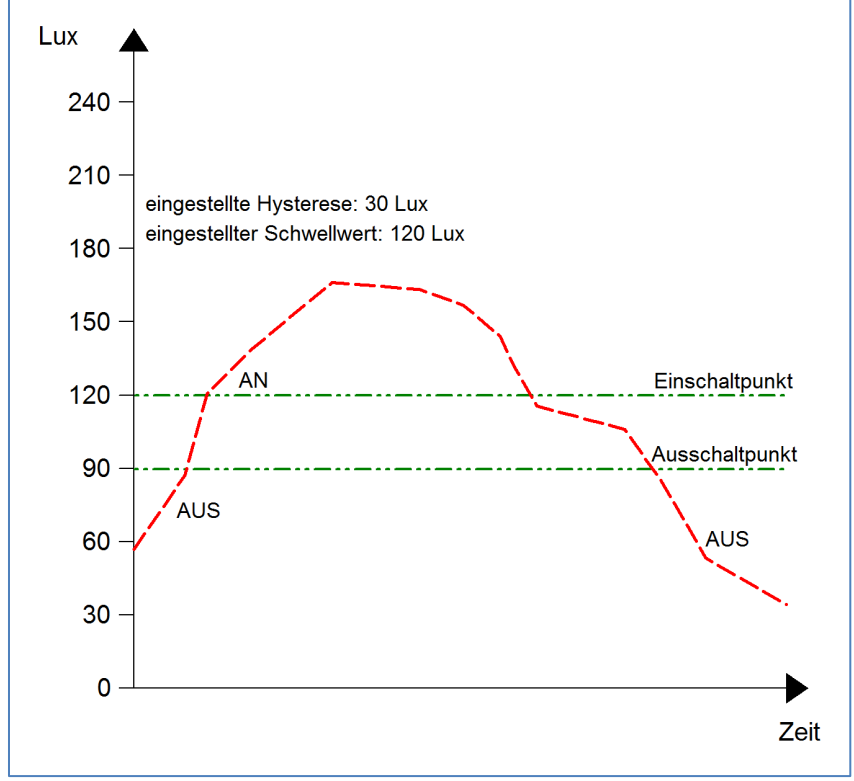

Abbildung 21: Hysterese Schwellwertschalter

Die Polarität und die Sendebedingungen können mit den weiteren Parameter beliebig festgelegt werden. Es kann sowohl die Polarität als auch ein Sendefilter eingestellt werden. Die nachfolgende Tabelle zeigt die relevanten Kommunikationsobjekte:

| Nummer         | Name                           | Größe  | Verwendung                              |
|----------------|--------------------------------|--------|-----------------------------------------|
| 66             | Schwellwertschalter            | 1 Bit  | sendet den eingestellten Wert bei Über- |
|                | Helligkeit                     |        | /Unterschreitung                        |
| 67             | Helligkeitswert                | 2 Byte | gemessener Helligkeitswert              |
| Tabelle 19: Ko | mmunikationsobjekte Helligkeit |        |                                         |

Tabelle 19: Kommunikationsobjekte Helligkeit

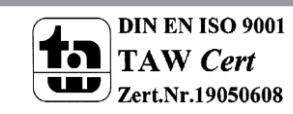

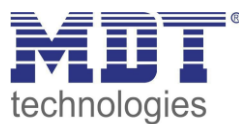

# 4.7 Kalibrierung Helligkeitswert

Das folgende Bild zeigt die Einstzellmöglichkeiten für die Kalibrierung des Helligkeitswertes:

| TeachIn Wert beim Laden der Applikation | 🔵 TeachIn Wert halten 🔘 Default Wert ve | erwenden |
|-----------------------------------------|-----------------------------------------|----------|
| Luxwert für TeachIn                     | 450                                     | ‡ Lux    |
| Raum-Reflektionsfaktor                  | 0,4 medium                              | •        |
| Korrektur Luxwert                       | 0%                                      | •        |

Abbildung 22: Kalibrierung Helligkeitswert

#### Die nachfolgende Tabelle zeigt die möglichen Einstellungen für diesen Parameter:

| ETS-Text                    | Wertebereich                            | Kommentar                     |
|-----------------------------|-----------------------------------------|-------------------------------|
|                             | [Defaultwert]                           |                               |
| Korrektur Luxwert           | -50% to 70%                             | Anhebung/Absenkung um den     |
|                             | [0%]                                    | eingestellten Wert            |
| Reflexionsfaktor            | • 1                                     | Reflexionsgrad der            |
|                             | • 0,7 sehr hoch                         | Umgebung;                     |
|                             | • 0,5 hoch                              | gibt an wie viel Prozent des  |
|                             | • 0,4 mittel                            | Lichts reflektiert wird       |
|                             | • 0,3 niedrig                           | (1=100%, 0 = 0%)              |
|                             | • 0,25 niedrig                          |                               |
|                             | • 0,2 sehr niedrig                      |                               |
| Luxwert für TeachIn         | 200-1000                                | Abgleichwert für externes     |
|                             | [450]                                   | Einlesen                      |
| TeachIn Wert beim Laden der | <ul> <li>TeachIn Wert halten</li> </ul> | Festlegung ob der             |
| Applikation                 | • Default Wert verwenden                | Präsenzmelder nach dem        |
|                             |                                         | Download die TeachIn Werte    |
|                             |                                         | halten soll oder die          |
|                             |                                         | Werkseinstellungen laden soll |

Tabelle 20: Kalibrierung Helligkeitswert

Nachfolgend sind die einzelnen Parameter näher beschrieben:

#### • Korrektur Luxwert

Mit der Korrektur des Luxwertes wird der gemessene Luxwert um einen einstellbaren prozentualen Offset verschoben. So wird bei einem eingestellten Wert von -50% der gemessene Wert um 50% herabgesetzt. Damit würde der Präsenzmelder bei einem gemessenen Wert von 400 lux und einem Korrekturwert von -50% den Wert 200 ausgeben

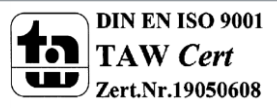

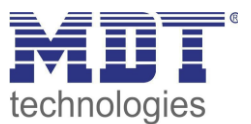

Reflexionsfaktor

Der Reflexionsfaktor gibt an wie viel Prozent des ausgestrahlten Lichts von der Umgebung wieder zurückgeworfen wird. Der Wert 1 bedeutet dabei das 100% des ausgesandten Lichtes zurückgeworfen wird. Bei dunklen Böden passt meist ein Reflexionsfaktor von 0,25. Sie messen auf Arbeitsplatzhöhe z.B. 400 Lux und unter der Decke lediglich 100 Lux. Diese werden dann auf 400 Lux umgerechnet.

Wird kein TeachIn durchgeführt, kann die gemessene Helligkeit mit dem Reflexionsfaktor korrigiert werden. Wird ein Teachin durchgeführt, wird die Helligkeitsmessung automatisch korrigiert. Der Reflexionsfaktor soll nach einem TeachIn nicht verändert werden.

Die TeachIn Verfahren für den Präsenzmelder mit Konstantlichtregelung und ohne Konstantlichtregelung unterscheiden sich in der Art der Durchführung, sowie der Auswirkung des TeachIn Verfahrens.

Insbesondere bei der Konstant Licht Regelung sollte das TeachIn Verfahren zur Erhöhung der Genauigkeit der Regelung durchgeführt werden.

Das Vorgehen für das TeachIn mit Konstantlichtregelung (SCN-P360K3.02 und SCN-P360K4.02) ist im nachfolgenden Kapitel beschrieben, das TeachIn Verfahren für Präsenzmelder ohne

Konstantlichtregelung (SCN-P360D3.02 und SCN-P360D4.02) ist im übernächsten Kapitel beschrieben.

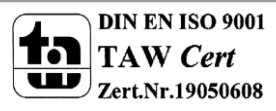

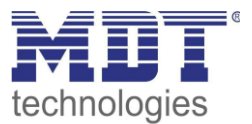

## 4.7.1 Vorgehensweise bei Teach-In mit Konstantlichtregelung

Um die ganzen Vorteile der intelligenten Konstant Licht Regelung nutzen zu können sollte der Präsenzmelder einmalig über das Teach-In Verfahren eingestellt werden. Dazu wird ein Luxmeter benötigt. Dabei sollte wie folgt vorgegangen werden:

- 1. Stellen Sie den Parameter "Luxwert für TeachIn" auf die gewünschte Beleuchtungsstärke ein. In der Regel 400-500 Lux.
- 2. Stellen Sie den Parameter "TeachIn Wert beim Laden der Applikation" von "Werkseinstellung laden" auf "TeachIn verwenden".
- 3. Nehmen Sie die gewünschten Einstellungen für Konstantlicht vor. (siehe Kapitel 4.5)
- 4. Verbinden Sie die Ausgangsobjekte für die verschiedenen Lichtbänder mit den Objekten des dazugehörigen Dimmaktors
- 5. Verbinden Sie das Objekt "69-Status absoluter Dimmwert" mit dem Statusobjekt des verwendeten Dimmaktors für die Mittelgruppe
- 6. Legen Sie das Objekt "68-Abgleich starten" auf eine freie Gruppenadresse, falls der Abgleich über die ETS(Gruppenmonitor) aktiviert werden soll oder verbinden Sie das Objekt mit einem Taster.
- 7. Übertragen Sie die Applikation.
- 8. Der Raum muss verdunkelt werden, oder die Messung muss bei Dämmerung durchgeführt werden. Die Konstantlichtregelung lernt mit dem TeachIn die Helligkeits- und Dimmwerte der Kunstlichtbeleuchtung ein. Wird das TeachIn bei Tages-/Sonnenlicht durchgeführt, ist die Messung gestört und speichert falsche Messwerte ab.
- Aktivieren Sie das TeachIn Verfahren durch senden eines "O-Befehls" auf das Objekt 68 "Abgleich starten (grüne LED im Melder blinkt im 1s Takt); ein nochmaliges Senden einer "O" führt wieder zum Abbruch des TeachIn Verfahrens
- 10. Verändern Sie die Beleuchtungsstärke solange durch senden von Dimmbefehlen (relativ oder absolut) bis das Luxmeter den eingestellten Wert (Luxwert für TeachIn) auf Arbeitsplatzhöhe (in der Regel 400-500 Lux) anzeigt.
- 11. Senden Sie nun einen 1-Befehl auf das Objekt 68 "Abgleich starten (rote und grüne Led blinken im Wechsel)
- 12. Der Präsenzmelder gleicht nun die Lichtmessung ab, lernt den zugehörigen Dimmwert ein und lernt die Helligkeitswerte bei verschiedenen Dimmwerten ein.
- 13. Nach erfolgreicher Beendigung des TeachIn Prozesses blinkt die grüne LED für 10sec schnell. Die Regelung wird nun automatisch wieder aktiviert und auf den Sollwert geregelt. Tritt ein Fehler auf wird der Vorgang abgebrochen und die rote LED blinkt schnell für 10s. Dies tritt auf, wenn zum Beispiel keine gültigen Dimmwert (Status) des Dimmers empfangen werden. Überprüfen Sie dann Punkt 5 oben und wiederholen Sie den Vorgang.
- 14. Steht der Parameter "Dimmer Einschaltwert über" auf "Einschaltwert berechnen" kann nun beim Einschalten automatisch der Einschaltwert für den Dimmer berechnet werden.

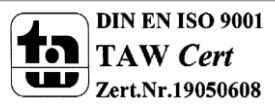

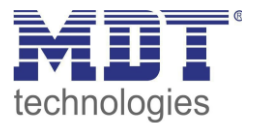

| Die Laushtsadas für die LEDs kännen aus der felgenden Tahelle entnemmen worder |          |
|--------------------------------------------------------------------------------|----------|
|                                                                                | <b>^</b> |
| Die Leuchtcodes für die LEDS Konnen aus der folgenden fabene enthommen werder  | 1.       |

| LED Verhalten               | Zustand                                        |
|-----------------------------|------------------------------------------------|
| grüne LED blinkt langsam    | TeachIn ist aktiviert; Melder im TeachIn Modus |
| grüne und rote LED blinken  | TeachIn Verfahren läuft                        |
| abwechseInd                 |                                                |
| grüne LED blinkt schnell    | TeachIn wurde erfolgreich beendet              |
| für 10sec                   |                                                |
| rote LED blinkt schnell für | TeachIn Verfahren ist fehlgeschlagen           |
| 10sec                       |                                                |

Tabelle 21: LED Verhalten Teach-In

#### Die nachfolgende Tabelle zeigt die relevanten Kommunikationsobjekte:

| Nummer | Name                      | Größe  | Verwendung                        |
|--------|---------------------------|--------|-----------------------------------|
| 18     | Abgleich starten          | 1 Bit  | Startet den Abgleich über TeachIn |
| 19     | Status absoluter Dimmwert | 1 Byte | gemessener Helligkeitswert        |

Tabelle 22: Kommunikationsobjekte Teach-In

### 4.7.2 Vorgehensweise bei Teach-In ohne Konstantlichtregelung

Das TeachIn Verfahren beim Präsenzmelder ohne Konstantlichtregelung dient der Anpassung des gemessenen Helligkeitswertes.

Die Vorgehensweise ist wie folgt:

- Stellen Sie den Parameter "Luxwert für TeachIn" auf eine gut erreichbare Beleuchtungsstärke ein. Der Parameter bildet dabei den aktuellen Sollwert für die Beleuchtungsstärke im Raum. Am besten ist es den Raum zu verschatten und lediglich durch Kunstlicht zu beleuchten. Nun den aktuellen Helligkeitswert mittels Luxmeter messen und diesen als Parameter "Luxwert für TeachIn" eintragen.
- 2. Stellen Sie den Parameter TeachIn Wert beim Laden der Applikation auf den gewünschten Wert.
- 3. Legen Sie das Objekt "68-Abgleich starten" auf eine freie Gruppenadresse, falls der Abgleich über die ETS(Gruppenmonitor) aktiviert werden soll oder verbinden Sie das Objekt mit einem Taster.
- 4. Übertragen Sie die Applikation.
- 5. Senden Sie nun einen 1-Befehl auf das Objekt 68 "Abgleich starten
- 6. Der Präsenzmelder hat nun den eingetragenen Helligkeitswert als neuen Messwert übernommen und passt die gemessene Helligkeit von nun an gemäß des eingelesenen TeachIn Wertes an.

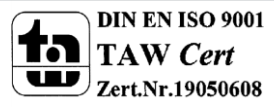

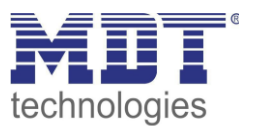

## **4.8 Konstantlicht**

# nur bei Präsenzmeldern mit Konstantlichtregelung: SCN-P360K3.02, SCN-P360K4.02, SCN-G360K3.02

Über die neue proportionale Master/Slave Konstantlichtregelung ist es möglich das Licht im Raum intelligent zu regeln, sodass äußere Einflüsse nahezu komplett ausgeregelt werden können. Über die Ansteuerung von bis zu 3 Lichtbändern, Wand, Mitte, Fenster, kann das Licht im Raum konstant gehalten werden trotz Einfluss von Sonnenlicht und anderen Lichtquellen. Durch die intelligente Regelung hilft die Konstant Licht Regelung dabei Energie zu sparen.

Hinweis: Die Auswahl Lichtgruppen sollte auf 1 Lichtgruppe oder 1 Lichtgruppe + HLK eingestellt sein. Die Konstantlichtregelung mit 2 Lichtgruppen (Zonen) ist nicht sinnvoll.

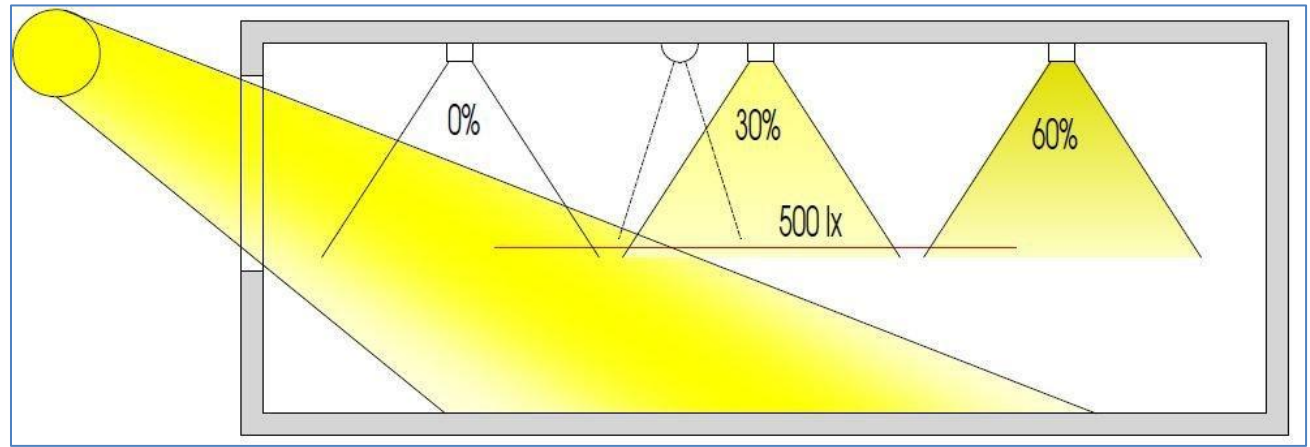

Das nachfolgende Bild verdeutlicht das Prinzip der Konstantlichtregelung:

Abbildung 23: Übersicht proportionale Zonenregelung

## 4.5.1 Allgemeine Einstellungen/Prinzip Regelung

Das nachfolgende Bild zeigt die möglichen Einstellungen für die allgemeinen Einstellungen der Konstantlichtregelung:

| Konstantlichtregler                                    | 🔵 nicht aktiv 🔘 aktiv            |   |
|--------------------------------------------------------|----------------------------------|---|
| Sonnenlicht ausregeln                                  | normal                           | • |
| Auswahl Lichtbänder                                    | Lichtband Mitte + Wand + Fenster | • |
| Einfluss der proportionalen Zonenregelung -<br>Wand    | mittel (x 0,7)                   | • |
| Einfluss der proportionalen Zonenregelung -<br>Fenster | mittel (x 1,6)                   | • |

Abbildung 24: Allgemeine Einstellung Konstantlichtregelung

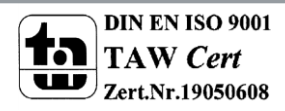

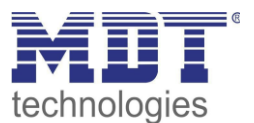

Die nachfolgende Tabelle zeigt die möglichen Einstellungen um die Konstantlichtregelung zu parametrieren:

| ETS-Text                    | Wertebereich                                  | Kommentar                     |
|-----------------------------|-----------------------------------------------|-------------------------------|
|                             | [Defaultwert]                                 |                               |
| Konstantlichtregler         | <ul> <li>ausgeschaltet</li> </ul>             | Aktivierung/Deaktivierung der |
|                             | <ul> <li>eingeschaltet</li> </ul>             | Konstant Licht Regelung       |
| Sonnenlicht ausregeln       | • normal                                      | definiert den Einfluss der    |
|                             | • wenig                                       | Sonneneinstrahlung auf die    |
|                             | <ul> <li>sehr wenig</li> </ul>                | Konstantlichtregelung         |
| Auswahl Lichtbänder         | <ul> <li>1 Lichtband</li> </ul>               | Auswahl der anzusteuernden    |
|                             | <ul> <li>Lichtband Mitte + Wand</li> </ul>    | Lichtbänder durch die         |
|                             | <ul> <li>Lichtband Mitte + Fenster</li> </ul> | Konstant Licht Regelung       |
|                             | <ul> <li>Lichtband Mitte + Wand +</li> </ul>  |                               |
|                             | Fenster                                       |                               |
| Einfluss der proportionalen | <ul> <li>kein Einfluss (x 1)</li> </ul>       | definiert den Einfluss der    |
| Zonenregelung – Wand        | <ul> <li>sehr gering (x 1,2)</li> </ul>       | Lichtgruppe Wand auf die      |
|                             | <ul> <li>gering (x 1,4)</li> </ul>            | Konstant Licht Regelung       |
|                             | • mittel (x 1,6)                              |                               |
|                             | <ul> <li>stark (x 1,8)</li> </ul>             |                               |
|                             | <ul> <li>sehr stark (x 2)</li> </ul>          |                               |
| Einfluss der proportionalen | <ul> <li>kein Einfluss (x 1)</li> </ul>       | definiert den Einfluss der    |
| Zonenregelung – Fenster     | <ul> <li>sehr gering (x 0,9)</li> </ul>       | Lichtgruppe Wand auf die      |
|                             | <ul> <li>gering (x 0,8)</li> </ul>            | Konstant Licht Regelung       |
|                             | • mittel (x 0,7)                              |                               |
|                             | <ul> <li>stark (x 0,6)</li> </ul>             |                               |
|                             | <ul> <li>sehr stark (x 0,5)</li> </ul>        |                               |

 Tabelle 23: Allgemeine Einstellungen Konstant Licht Regelung

Der Parameter "Einfluss der proportionalen Zonenregelung" gibt an wie stark der Einfluss der Lichtgruppe auf die Regelung sein soll. Die Einstellung "kein Einfluss"(x 1) schaltet dabei die Proportionalität der Regelung aus und alle Lichtgruppen leuchten stets mit dem gleichen Wert. Die Einstellung "sehr stark" (0,5 bei Fenster und 2 bei Wand) bedeutet das der Unterschied zwischen den absoluten Dimmwerten an Wand und Fenster sehr groß ist.

Soll ein Raum mittels der Konstant Licht Regelung geregelt werden, so empfiehlt es sich das TeachIn Verfahren anzuwenden, da nur so gute Ergebnisse erzielt werden können.

Die Einflüsse der Lichtgruppen Wand und Fenster müssen an die spezifischen Bedingungen angepasst werden. Vereinfacht lässt sich sagen je größer der Raum ist, je stärker muss der Regelfaktor sein, d.h. je stärker muss der Einfluss von 1 abweichen. Allerdings sollten die Parameter immer vor Ort kontrolliert werden und ggf. korrigiert werden.

Über den Parameter "Sonneneinstrahlung ausregeln" ist eine Justierung der Regelung möglich. Regelt der Präsenzmelder das Licht im Raum bei Sonneneinstrahlung zu stark runter, so sollte der Wert für diesen Parameter auf wenig oder sehr wenig eingestellt werden. Alternativ kann auch der Präsenzmelder weiter in die Raummitte versetzt werden.

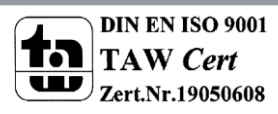

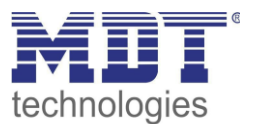

Das nachfolgende Diagramm verdeutlicht das Dimmverhalten für die 3 Lichtgruppen bei unterschiedlich starker Sonneneinstrahlung. Der TeachIn Wert wurde in diesem Beispiel bei einem absoluten Dimmwert von 80% mit 450 Lux erreicht, die Einflüsse wurden beide auf mittel eingestellt.

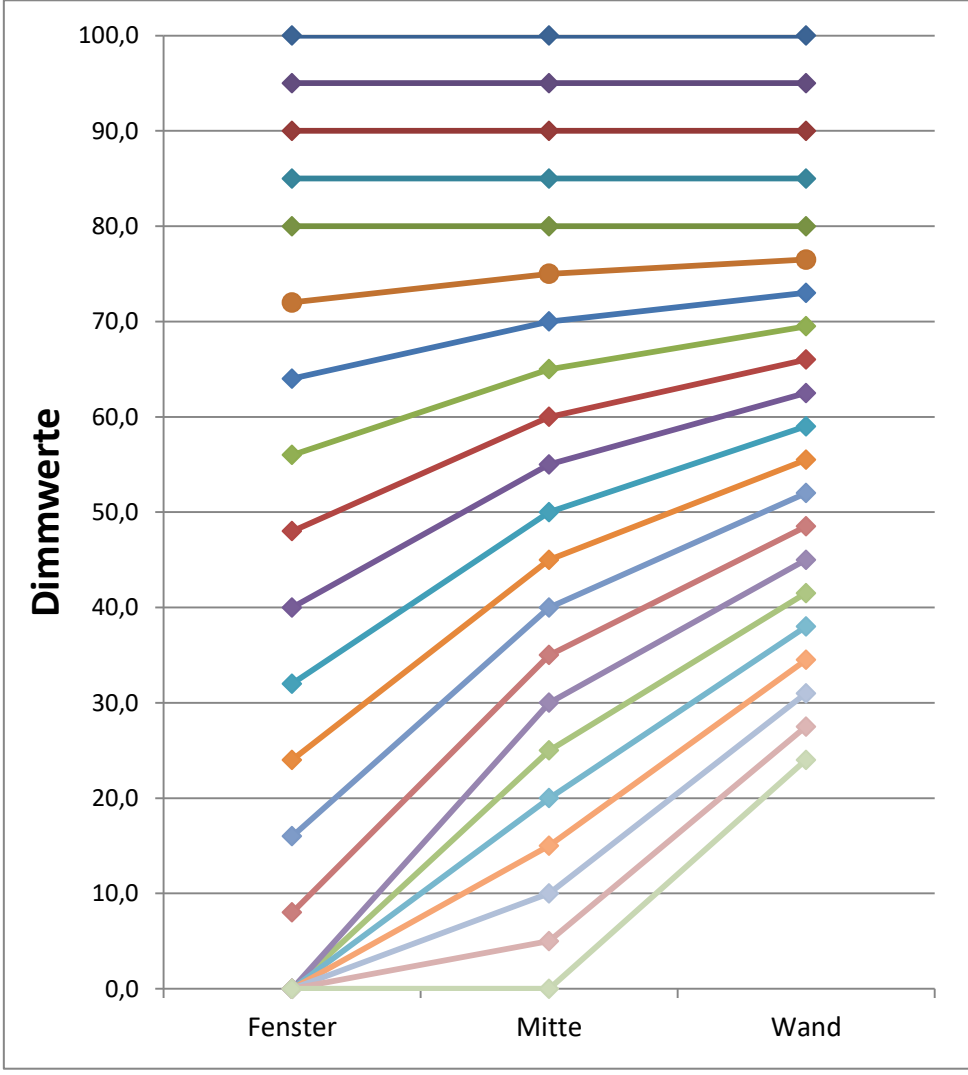

Abbildung 25: Verhalten proportionale Zonenregelung

Ersichtlich wird das je nach Stärke der Sonneneinstrahlung die Fensterseite stärker runtergedimmt wird als mit Mitte und die Wandseite entsprechend langsamer. Geht die Sonneneinstrahlung wieder zurück, werden alle Lichtbänder wieder auf 80% geregelt.

Wird die Lichtstärke z.B. von 450 Lux auf 300 Lux eingestellt (rel. Dimmen, abs. Dimmen oder Szene) erfolgt der Einsatz der Regelfaktoren automatisch erst bei dem richtigen Dimmwert. In diesem Fall z.B. bei 50%. Ohne Sonneneinstrahlung regeln dann alle drei Lichtbänder auf 300 Lux mit 50% Dimmwert. Mit Sonneneinstrahlung verschieben sich die Dimmwerte unterhalb von 50% entsprechend.

Mit der neuen "proportionalen Master/Slave Konstantlichtregelung" sind alle Nachteile der marktüblichen "Offset Master/Slave Konstantlichtregelung" mit festen Offset behoben.

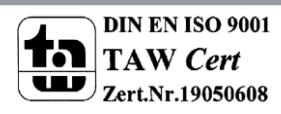

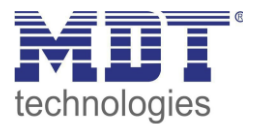

70 65 kein Einfluss (Wand und 60 Fenster x 1) 55 sehr gering (Wand x1,2; Fensterx 0,9) 50 gering (Wand x1,4; Fenster 45 x0,8) → mittel (Wand x1,6, Fenster 40 x0,7) 35 stark (Wand x1,8; Fenster x0,6) 30 -sehr stark (Wand x2; Fenster 25 x0,5) 20 Fenster Wand Mitte

Wie sich die verschiedenen Regelfaktoren auf die Regelung auswirken kann aus dem folgenden Diagramm entnommen werden:

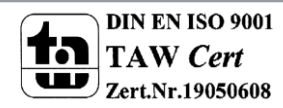

Abbildung 26: Einfluss Regelfaktoren

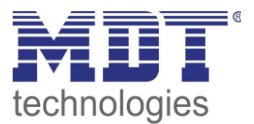

## 4.5.2 Einstellmöglichkeiten

| Dec               | Dilal and an alter set & | -1: -l <b>: f</b> : l | The stall, is a set of the |                    | بسمينا مسمينهما |
|-------------------|--------------------------|-----------------------|----------------------------|--------------------|-----------------|
| Lias nachtolgende | KIIN ZEIGT NIE MO        | giichen snezitischen  | EINSTEILINGEN TUR          | r die Konstantiici | ntregelling.    |
| Dus nucinoigenue  | Dila Zeige ale mo        |                       | LINGCHUNGCHTU              |                    | nu egenang.     |

| Konstantlicht schalten mit                    | 🔵 externem Objekt 🔘 Präsenz                                                 |
|-----------------------------------------------|-----------------------------------------------------------------------------|
| Zeit nach Einschalten bis Beginn der Regelung | 5 s 👻                                                                       |
| Dimmer Einschaltwert über                     | Einschaltwert berechnen 👻                                                   |
| Helligkeitswert (Lux) beim Einschalten        | <ul> <li>letzten Sollwert verwenden</li> <li>Parameter verwenden</li> </ul> |
| Regler schaltet Licht aus                     | O nicht aktiv O aktiv                                                       |
|                                               |                                                                             |
| Tag/Nacht Umschaltung verwenden               | nicht verwenden 🔻                                                           |
| Voreingestellter Sollwert                     | 450 lx 👻                                                                    |
|                                               |                                                                             |
| Dimmwert zyklisch senden                      | nicht verwenden 🔻                                                           |
| Dimmwert senden bei Änderung von              | 0,5% 💌                                                                      |
| Verhalten der KLR beim relativen Dimmen       | <ul> <li>neuen Dimmwert übernehmen</li> <li>Regelung abschalten</li> </ul>  |
| Zeit für relatives Dimmen                     | 20 s 👻                                                                      |
| Standby / Orientierungslicht                  | O nicht verwenden Verwenden                                                 |
| Sperrobjekt aktiv                             | 🔘 Nein 🔵 Ja                                                                 |
| Szenen                                        | O nicht verwenden Verwenden                                                 |

Abbildung 27: Einstellmöglichkeiten Konstantlicht

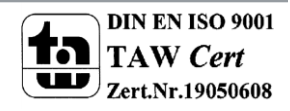

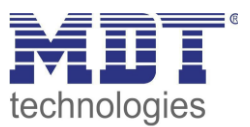

#### Die nachfolgenden Tabellen zeigen die Einstellmöglichkeiten:

| ETS-Text                                     | Wertebereich                                | Kommentar                      |  |  |
|----------------------------------------------|---------------------------------------------|--------------------------------|--|--|
|                                              | [Defaultwert]                               |                                |  |  |
| Einstellungen Schaltverhalten/Regelverhalten |                                             |                                |  |  |
| Konstantiicht schalten mit                   | • externem Objekt                           | Festiegung wie die             |  |  |
|                                              | Prasenz                                     | konstantiichtregelung          |  |  |
| Zeit week Finankelten hie                    | 10 <b>Frain</b>                             |                                |  |  |
| Zeit nach Einschalten bis                    | 15 - 5mm                                    | restlegung der verzogerung     |  |  |
| Beginn der Regelung                          | [55]                                        | Zwischen Aktivierung und       |  |  |
| Dimmor Einschaltwort übor                    | a Davamatar (singastalltar                  | Eastlagung mit walcham Wort    |  |  |
|                                              | • Farameter (emgestemter                    | die Konstant Licht Regelung    |  |  |
|                                              | • Teachin (eingelernter                     | eingeschaltet werden soll      |  |  |
|                                              | • Teachin (eingeleintei                     | engeschattet werden son        |  |  |
|                                              | <ul> <li>Finschaltwert berechnen</li> </ul> |                                |  |  |
| Verhalten beim Einschalten                   | Letzten Sollwert                            | Finstellung ob der letzte      |  |  |
|                                              | verwenden                                   | Sollwert vom relativen         |  |  |
|                                              | Parameter verwenden                         | Dimmen oder den Szenen         |  |  |
|                                              |                                             | verwendet werden soll oder     |  |  |
|                                              |                                             | der Sollwert aus den           |  |  |
|                                              |                                             | Parameter geladen werden       |  |  |
|                                              |                                             | soll                           |  |  |
| Regler schaltet Licht aus                    | • gesperrt                                  | Festlegung ob Regler das Licht |  |  |
|                                              | <ul> <li>freigegeben</li> </ul>             | bei starker                    |  |  |
|                                              |                                             | Sonneneinstrahlung komplett    |  |  |
|                                              |                                             | ausschalten darf               |  |  |
| Tag/Nacht Umschaltung                        | <ul> <li>nicht verwenden</li> </ul>         | Aktiviert die Verwendung der   |  |  |
| verwenden                                    | <ul> <li>für nächsten</li> </ul>            | Tag/Nacht Umschaltung.         |  |  |
|                                              | Einschaltwert/Sollwert                      | Bei aktivierter Tag/Nacht      |  |  |
|                                              | <ul> <li>f</li></ul>                        | Umschaltung werden 2           |  |  |
|                                              | Einschaltwert/Sollwert                      | Sollwerte (für Tag und Nacht)  |  |  |
|                                              |                                             | eingeblendet, ansonsten        |  |  |
| Vereingestellter                             | 100 750 km                                  | existiert nur ein Sollwert     |  |  |
| Sollwort boi Tag                             | 100 - 750 Lux                               | Soliwert für Tagbetrieb        |  |  |
| Vereingestellter                             |                                             | Sollwort für Nachthatrich      |  |  |
| Sollwart bei Nacht                           | [100 Lux]                                   |                                |  |  |
| Soliwert bei Nacht [100 LUX]                 |                                             |                                |  |  |
| Dimmwert zyklisch senden                     | nicht senden                                | legt das zyklische Senden des  |  |  |
|                                              | • 12 s -10 min                              | Dimmwertes fest                |  |  |
| Senden Dimmwert bei                          | 0-20%                                       | Festlegung der minimalen       |  |  |
| Änderung von                                 | [2%]                                        | Änderung für das Senden des    |  |  |
| Č                                            |                                             | Dimmwertes                     |  |  |
| Verhalten der KLR beim                       | neuen Dimmwert                              | Einstellung ob Regelung beim   |  |  |
| relativen Dimmen                             | übernehmen                                  | relativen Dimmen aktiv bleibt  |  |  |
|                                              | <ul> <li>Regelung abschalten</li> </ul>     |                                |  |  |
| Zeit für relatives Dimmen                    | 5 — 60s                                     | gibt die Zeit für das Dimmen   |  |  |
|                                              | [20 s]                                      | von 0 auf 100% an              |  |  |

Tabelle 24: Einstellmöglichkeiten - Konstantlichtregelung-1

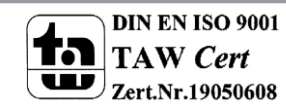

# Technisches Handbuch Präsenzmelder SCN-P/G360XX.02

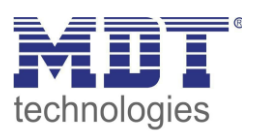

| ETS-Text                       | Wertebereich                                                                                                    | Kommentar                                                                                                    |
|--------------------------------|----------------------------------------------------------------------------------------------------|----------------------------------------------------------------------------------------------------|
|                                | [Defaultwert]                                                                                                    |                                                                                                    |
| Einstellungen Standby/Orientie | erungslicht                                                                                                    | - 1                                                                                                    |
| Standby/Orientierungslicht     | <ul><li>nicht verwenden</li><li>verwenden</li></ul>                                                                            | Einstellung, ob das Licht nach<br>dem Abschalten noch<br>nachlaufen soll                                             |
| Standby Sollwert               | 100 – 750 Lux<br><b>[100 Lux]</b>                                                                                              | Wert für den Standby-Modus                                                                                           |
| Standby Zeit                   | <ul> <li>keine Verzögerung</li> <li>1s – 60min</li> <li>[15s]</li> </ul>                                                       | Länge des Standby-Modus                                                                                              |
| Einstellungen Sperrobjekt      |                                                                                                    |                                                                                                    |
| Sperrobjekt aktiv              | ● Ja<br>● <b>Nein</b>                                                                                                    | aktiviert ein Sperrobjekt für<br>die Zwangsführung                                                                   |
| Bei Sperrobjekt<br>Wert = 1    | <ul> <li>aus</li> <li>ein (100%)</li> <li>keine Änderung (Wert<br/>halten)</li> <li>Wert einstellbar</li> </ul>                | Einstellungen was bei<br>Aktivierung des Sperrobjektes<br>geschehene soll                                            |
| Wert setzen                    | 0-100%<br><b>[0%]</b>                                                                                                    | definiert Wert für<br>eingeschaltetes Sperrobjekt.<br>Nur sichtbar wenn Sperrobjekt<br>"Wert einstellbar" aktiv ist. |
| Bei Sperrobjekt<br>Wert = 0    | <ul> <li>aus</li> <li>ein (100%)</li> <li>keine Änderung (Wert halten)</li> <li>vorherigen Zustand wiederherstellen</li> </ul> | Einstellungen was bei<br>Deaktivierung des<br>Sperrobjektes geschehene soll                                          |
| Einstellungen Szenen           |                                                                                                    |                                                                                                    |
| Szenen                         | <ul><li>nicht verwenden</li><li>verwenden</li></ul>                                                                            | Einstellung ob Szenen für die<br>Konstantlichtregelung<br>verwendet werden sollen                                    |
| Szene 1 - 8                    | 100 – 750 Lux<br><b>[500 Lux]</b>                                                                                              | Einstellbare Werte für die verschiedenen Szenen                                                                      |

 Tabelle 25: Einstellmöglichkeiten - Konstantlichtregelung-2

Die einzelnen Parameter sind nachfolgend näher beschrieben:

#### • Einstellungen Schaltverhalten/Regelverhalten

Hier werden die allgemeinen Einstellungen für die Konstantlichtregelung vorgenommen. Über den Parameter "Konstant Licht schalten mit" kann eingestellt werden ob die Regelung über die detektierte Präsenz oder über ein externes Objekt, welches zum Beispiel mit einem Taster verbunden sein kann, geschaltet wird.

Durch den Parameter "Dimmer Einschaltwert über" kann dem Präsenzmelder vorgegeben werden mit welchem Wert die Regelung initialisiert werden soll. Es ist sowohl möglich einen festen Wert zu definieren, als auch den beim TeachIn Verfahren abgeglichenen Wert zu nehmen oder aber den Einschaltwert direkt intern berechnen zu lassen. Auch die Zeit bis die Regelung nach dem Einschalten beginnt kann festgelegt werden.

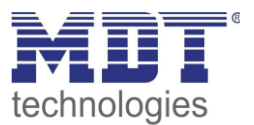

Der Parameter "Verhalten beim Einschalten" definiert ob die Regelung immer mit dem parametrisierten Wert arbeiten soll oder aber den letzten Sollwert, welcher z.B. über das absolute/relative Dimmen oder die Szenenfunktion eingelesen wurde, laden soll. Die Regelung kann hier außerdem auf verschiedene Werte für Tag und Nacht konfiguriert werden, was durch den Parameter "Tag/Nacht Umschaltung verwenden" festgelegt wird.

Der Parameter "Regler schaltet Licht aus" definiert ob das der Regler das Licht bei starker Sonneneinstrahlung zu 0% geregelt werden darf und somit abgeschaltet wird. Ist der Parameter auf gesperrt eingestellt, so werden die Ausgänge nicht zu 0% gesetzt, sondern halten einen Mindestwert der ein Abschalten der Lampen verhindert. Diese Einstellung ist in Büros/Arbeitsräumen sinnvoll, da ein Abschalten der Beleuchtung meist als störend empfunden wird. Trotzdem werden bei einem Herabdimmen auf z.B. 20% immer noch 80% der Energie gespart.

#### • Einstellungen für Dimmverhalten

Der Dimmwert kann sowohl zyklisch als auch bei einer bestimmten prozentualen Änderung weitergegeben werden.

Der Parameter "Verhalten beim relativen Dimmen" definiert außerdem ob die Regelung beim manuellen relativen Dimmen abgeschaltet werden soll oder aber mit dem neuen Wert weiter arbeiten soll.

### • Einstellungen Standby/Orientierungslicht

Das Standby/Orientierungslicht definiert ein Abdunkeln nach dem Abschalten der Konstant Licht Regelung. Das heißt wenn dieser Parameter aktiviert wurde schaltet der Melder das Licht nicht sofort aus, sondern auf den eingestellten Wert für die angegebene Dauer.

#### • Einstellungen Sperrobjekt

Damit wird ein Sperrobjekt eingeblendet, welches bei Aktivierung die Konstantlichtregelung sperrt und eine bestimmet Zwangsstellung hervorruft. Folgende Einstellungen sind verfügbar:

- igende Einstenungen sind verlugbar.
- Aus: Der Ausgang wird ausgeschaltet(0%).
- An: Der Ausgang wir eingeschaltet (100%):
- keine Änderung: Der aktuelle absolute Wert wird gehalten.
- Wert einstellbar(nur bei Sperren): Der eingestellte absolute Wert wird aufgerufen.
- vorherigen Zustand wiederherstellen(nur bei Entsperren): Der absolute Wert den die Konstantlichtregelung vor dem Sperren hatte wird wieder aufgerufen.

Die nachfolgende Tabelle zeigt die für die Konstant Licht Regelung relevanten Kommunikationsobjekte:

| Nummer | Name                        | Größe  | Verwendung                                                    |
|--------|-----------------------------|--------|---------------------------------------------------------------|
| 100    | Schalten Ein/Aus            | 1 Bit  | externes Objekt um Regelung zu aktivieren                     |
| 101    | Dimmen relativ einstellen   | 4 Bit  | manuelles verstellen der aktuellen Helligkeit                 |
| 102    | Dimmen absolut einstellen   | 1 Byte | Verstellen der aktuellen Helligkeit auf neuen<br>absolut Wert |
| 104    | Sperrobjekt                 | 1 Bit  | Sperren der Regelung                                          |
| 105    | Szenen                      | 1 Bit  | Aufruf von Szenen                                             |
| 106    | Dimmen absolut Ausgang      | 1 Byte | Ausgang für mittlere Gruppe                                   |
| 107    | Dimmen absolut Wandseite    | 1 Byte | Ausgang für Wandgruppe                                        |
| 108    | Dimmen absolut Fensterseite | 1 Byte | Ausgang für Fenstergruppe                                     |

 Tabelle 26: Kommunikationsobjekte Konstantlichtregelung

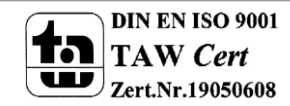

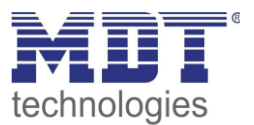

# 4.9 Logik

## 4.9.1 Aktivierung der Logikfunktion

Das nachfolgende Bild zeigt die Aktivierung der Logikfunktionen 1-4:

| Logikfunktion 1                                  | 🔵 nicht aktiv 🔘 aktiv |
|--------------------------------------------------|-----------------------|
| Logikfunktion 2                                  | nicht aktiv aktiv     |
| Logikfunktion 3                                  | 🔘 nicht aktiv 🔵 aktiv |
| Logikfunktion 4                                  | 🔵 nicht aktiv 🔘 aktiv |
| Nach Busspannungswiederkehr Eingänge<br>abfragen | 🔘 nicht aktiv 🔵 aktiv |

Abbildung 28: Aktivierung Logikfunktion

Nach der Aktivierung der Logikfunktion wird ein Untermenü für die entsprechende Logikfunktion eingeblendet in welchem die Logik entsprechend weiter parametriert werden kann. Der Parameter "Nach Busspannungswiederkehr Eingänge abfragen" definiert ob die externen Eingänge der Logiken nach einem Restart abgefragt werden sollen.

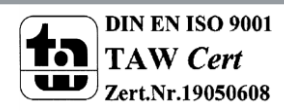

48

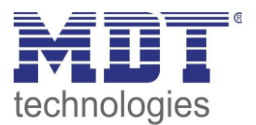

## 4.9.2 Logik 1-4

| Kurzbeschreibung der Funktion          | Logik 1                |
|----------------------------------------|------------------------|
| Funktion                               | UND -                  |
| Ausgangsobjekt                         | Schalten 👻             |
| Sendebedingung                         | bei Änderung Ausgang 🔹 |
| Ausgang                                | o normal invertiert    |
|                                        |                        |
| Interner Eingang A                     | normal 🔹               |
| Objektnummer                           | 0 *                    |
| Interner Eingang B                     | nicht aktiv 🔹          |
|                                        |                        |
| Externer Eingang C                     | normal 👻               |
| Logikeingang nach Reset vorbelegen mit | Wert 0                 |
| Externer Eingang D                     | nicht aktiv 👻          |
| Externer Eingang E                     | nicht aktiv 👻          |
| Externer Eingang F                     | nicht aktiv 🔹          |

Das nachfolgende Bild zeigt das Untermenü für eine Logik:

Abbildung 29: Untermenü Logik

Die nachfolgende Tabelle zeigt die Parametereinstellungen für die Alarmdetektion:

| ETS-Text       | Wertebereich  | Kommentar                            |
|----------------|---------------|--------------------------------------|
|                | [Defaultwert] |                                      |
| Funktion       | • UND         | Einstellung der Logikfunktion        |
|                | • ODER        |                                      |
|                | • XOR         |                                      |
| Ausgangsobjekt | Schalten      | Einstellung des Ausgangsobjektes für |
|                | • Wert        | die Logik                            |
|                | • Szene       |                                      |
|                | Zwangsführung |                                      |

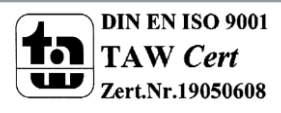

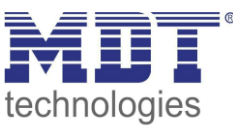

| Sendebedingung       | <ul> <li>bei Eingangstelegramm</li> <li>bei Änderung Ausgang</li> <li>nur 0 senden bei<br/>Änderung Ausgang</li> <li>nur 1 senden bei<br/>Änderung Ausgang</li> <li>nur 0 senden bei<br/>Eingangstelegramm</li> <li>nur 1 senden bei<br/>Eingangstelegramm</li> </ul> | Einstellung der Sendebedingung:<br><b>bei Eingangstelegramm:</b> Der<br>Ausgangswert wird bei jedem<br>Eingangstelegramm gesendet, egal ob<br>sich der Ausgangswert geändert hat<br>oder nicht<br><b>bei Änderung Ausgang:</b> Der<br>Ausgangswert wird nur gesendet wenn<br>sich der Ausgang geändert hat.<br><b>nur 0/1 senden bei Änderung</b><br><b>Ausgang:</b> Der Ausgangswert wird nur<br>gesendet wenn sich der Ausgang<br>ändert und die Logik den<br>entsprechenden Wert (0/1) hat.<br><b>nur 0/1 senden bei</b><br><b>Eingangstelegramm:</b> Ausgangswert<br>wird bei jedem Eingangstelegramm<br>gesendet wenn die Logik den<br>entsprechenden Wert (0/1) hat. |
|----------------------|----------------------------------------------------------------------------------------------------|----------------------------------------------------------------------------------------------------|
| Ausgang              | • normal                                                                                                    | Legt fest wie das Ausgangsobjekt                                                                                                    |
|                      | <ul> <li>invertiert</li> </ul>                                                                                                    | gesendet wird                                                                                                    |
| Interner Eingang A/B | <ul> <li>nicht aktiv</li> </ul>                                                                                                    | Aktivierung eines internen Objektes als                                                                                                    |
|                      | <ul> <li>normal</li> </ul>                                                                                                    | Logikeingang                                                                                                    |
|                      | <ul> <li>invertiert</li> </ul>                                                                                                    |                                                                                                    |
| Objektnummer         | 0-99                                                                                                    | Auswahl des internen Objektes –                                                                                                    |
|                      | [0]                                                                                                    | Achtung: Nur Bit Werte werden richtig                                                                                                    |
|                      |                                                                                                    | ausgewertet!                                                                                                    |
| Externer Eingang C-F | nicht aktiv                                                                                                    | Aktivierung eines externen Objektes als                                                                                                    |
|                      | • normal                                                                                                    | Logikeingang                                                                                                    |
|                      | <ul> <li>invertiert</li> </ul>                                                                                                    |                                                                                                    |
| Logikeingang         | • Wert 0                                                                                                    | Einstellung einer Vorbelegung der                                                                                                    |
| nach Reset           | • Wert 1                                                                                                    | Logik nach bei einer                                                                                                    |
| vorbelegen mit       |                                                                                                    | Busspannungswiederkehr                                                                                                    |
|                      |                                                                                                    |                                                                                                    |

Tabelle 27: Untermenü Logik

Mit der Logikfunktion können verschiedene Objekte logisch verknüpft werden. Jede Logikfunktion kann bis zu 2 interne Objekte und bis zu 4 externe Objekte miteinander verknüpfen und auswerten. Über die Sendebedingung kann das Sendeverhalten des Ausgangs angepasst werden. Die nachfolgende Tabelle zeigt die dazugehörigen Kommunikationsobjekte:

| Nummer | Name                | Größe  | Verwendung                               |
|--------|---------------------|--------|------------------------------------------|
| 80     | Logik 1 – Eingang C | 1 Bit  | Externer Eingang für die Logikfunktion   |
| 81     | Logik 1 – Eingang D | 1 Bit  | Externer Eingang für die Logikfunktion   |
| 82     | Logik 1 – Eingang E | 1 Bit  | Externer Eingang für die Logikfunktion   |
| 83     | Logik 1 – Eingang F | 1 Bit  | Externer Eingang für die Logikfunktion   |
| 84     | Logik 1 – Ausgang 1 | 1 Bit/ | Ausgang der Logikfunktion; Größe und DPT |
|        |                     | 2 Bit/ | abhängig vom Parameter Ausgangsobjekt    |
|        |                     | 1 Byte |                                          |

Tabelle 28: Kommunikationsobjekte Logik

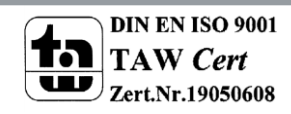

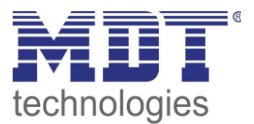

#### 4.10 Temperatur

### nur bei Glas-Präsenzmeldern: SCN-G360D3.02, SCN-G360K3.02

#### Das nachfolgende Bild zeigt die verfügbaren Einstellungen:

| Temperaturmessung                | 🔵 nicht aktiv 🔘 aktiv |   |
|----------------------------------|-----------------------|---|
| Messwert senden bei Änderung von | 0,2 K                 | • |
| Messwert zyklisch senden         | nicht senden          | • |
|                                  |                       |   |
| Korrekturwert für Sensor         | 0                     | - |

Abbildung 30: Temperaturmessung

Mit der Temperaturmessung kann die Temperatur im Raum gemessen werden und auf den Bus gesendet werden. Die Temperatur kann sowohl bei einer einstellbaren Änderung als auch zyklisch (in festen Zeitabständen) auf den Bus gesendet werden.

Über den Parameter "Korrekturwert für Sensor" kann die gemessene Temperatur nach oben oder unten verschoben werden.

Die nachfolgende Tabelle zeigt das verfügbare Kommunikationsobjekt:

| Nummer                        | Name                  | Größe  | Verwendung                            |  |  |
|-------------------------------|-----------------------|--------|---------------------------------------|--|--|
| 110                           | Temperatur – Messwert | 2 Byte | Senden des aktuellen Temperaturwertes |  |  |
| Tabelle 29: Temperaturmessung |                       |        |                                       |  |  |

peraturmessung

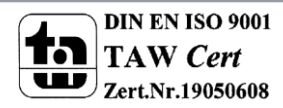

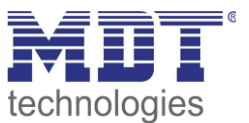

# 4.11 Sonstiges/Anwendungsbeispiele

In diesem Kapitel werden einige Vorschläge/Anwendungsmöglichkeiten des Präsenzmelders vorgestellt. Die jeweiligen Beispiele sind jedoch reine Vorschläge und müssen ggf. noch auf die vorliegende Ist-Situation angepasst werden.

## 4.11.1 Tafellicht über 2. Schaltgruppe

sonstige Parameter:

Um in einem Schulraum das Licht bedarfsgerecht zu schalten, wird ein Präsenzmelder für das Klassenlicht eingesetzt. Da jedoch in Schul- und Tagungsräumen oft ein weiteres Tafellicht erforderlich ist, wird hier eine 2. Lichtgruppe eingesetzt. Dieses Tafellicht muss jedoch nur auf Anforderung einschalten und automatisch wieder abschalten, wenn der Lehrer/Vortragende den Tafelbereich wieder verlässt. Für diese Realisierung ist bei kleineren Räumen nur ein Melder erforderlich. Bei größeren Räumen kann der Einsatz eines zweiten Melders als Slave nützlich sein.

Dazu muss der 1. Präsenzmelder für das Klassenlicht wie folgt parametriert werden: Auswahl der Lichtgruppen: 2 Lichtgruppen

| 1. <u>Lichtgruppe:</u>   |                    |  |
|--------------------------|--------------------|--|
| Betriebsart des Melders: | Vollautomat        |  |
| Aktive Sensoren:         | 1234               |  |
| sonstige Parameter:      | je nach Verwendung |  |
| 2. Lichtgruppe:          |                    |  |
| Betriebsart des Melders: | Halbautomat        |  |
| Aktive Sensoren:         | 1234               |  |

Die Ausgangsobjekte der jeweiligen Schaltgruppen müssen mit den Schaltobjekten der jeweiligen Lichtgruppe verbunden werden.

je nach Verwendung

Das Objekt "externer Eingang" der 2. Lichtgruppe muss nun noch mit dem Taster für die Anforderung für das Tafellicht verbunden werden. Der Taster muss dabei nur ein Ein-Signal auf das Objekt senden.

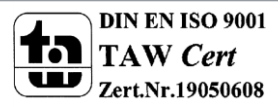

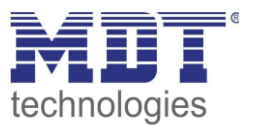

# **5** Index

## 5.1 Abbildungsverzeichnis

| Abbildung 1: Anschluss-Schema                                        | 5    |
|----------------------------------------------------------------------|------|
| Abbildung 2: Anordnung der Sensoren und Leuchtdioden SCN-P360X4.02   | 5    |
| Abbildung 3: Anordnung der Sensoren und Leuchtdioden SCN-P/G360X3.02 | 6    |
| Abbildung 4: Erfassungsbereich SCN-P360x4.02                         | 6    |
| Abbildung 5: Erfassungsbereich SCN-P360x3.02                         | 7    |
| Abbildung 6: Allgemeine Einstellungen                                | . 12 |
| Abbildung 7: Grundeinstellungen Lichtkanal/HLK                       | . 15 |
| Abbildung 8: Nachlaufzeit                                            | . 17 |
| Abbildung 9: Zwangsführung/Sperrobjekt                               | . 18 |
| Abbildung 10: Ausgangsobjekt                                         | . 19 |
| Abbildung 11: Ausgangsobjekt Dimmen                                  | . 20 |
| Abbildung 12: Externer Taster Eingang                                | . 22 |
| Abbildung 13: Vollautomat ohne Orientierungslicht                    | . 23 |
| Abbildung 14: Vollautomat mit Orientierungslicht                     | . 25 |
| Abbildung 15: Halbautomat ohne Orientierungslicht                    | . 26 |
| Abbildung 16: Halbautomat mit Orientierungslicht                     | . 27 |
| Abbildung 17: Alarmfunktion                                          | . 29 |
| Abbildung 18: Untermenü LED                                          | . 32 |
| Abbildung 19: Untermenü Szene                                        | . 33 |
| Abbildung 20: Einstellungen Helligkeit                               | . 34 |
| Abbildung 21: Hysterese Schwellwertschalter                          | . 35 |
| Abbildung 22: Kalibrierung Helligkeitswert                           | . 36 |
| Abbildung 23: Übersicht proportionale Zonenregelung                  | . 40 |
| Abbildung 24: Allgemeine Einstellung Konstantlichtregelung           | . 40 |
| Abbildung 25: Verhalten proportionale Zonenregelung                  | . 42 |
| Abbildung 26: Einfluss Regelfaktoren                                 | . 43 |
| Abbildung 27: Einstellmöglichkeiten Konstantlicht                    | . 44 |
| Abbildung 28: Aktivierung Logikfunktion                              | . 48 |
| Abbildung 29: Untermenü Logik                                        | . 49 |
| Abbildung 30: Temperaturmessung                                      | . 51 |
|                                                                      |      |

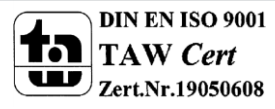

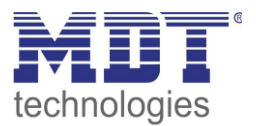

### **5.2 Tabellenverzeichnis**

| Tabelle 1: Standard Einstellungen Kommunikationsobjekte1          | 1 |
|-------------------------------------------------------------------|---|
| Tabelle 2: Einstellmöglichkeiten allgemeine Einstellungen1        | 3 |
| Tabelle 3: Allgemeine Kommunikationsobjekte14                     | 4 |
| Tabelle 4: Grundeinstellungen Lichtkanal/HLK1                     | 6 |
| Tabelle 5: Zwangsführung/Sperrobjekt1                             | 8 |
| Tabelle 6: Kommunikationsobjekte Zwangsführung/Sperrobjekt        | 9 |
| Tabelle 7: Ausgangsobjekt1                                        | 9 |
| Tabelle 8: Kommunikationsobjekte Ausgangsobjekt Schalten          | 0 |
| Tabelle 9: Kommunikationsobjekte Ausgangsobjekt Dimmen absolut    | 0 |
| Tabelle 10: Kommunikationsobjekte Ausgangsobjekt Szene         2  | 1 |
| Tabelle 11: Einstellungen – Externer Taster Eingang 21            | 2 |
| Tabelle 12: Kommunikationsobjekte - externer Taster Eingang       | 2 |
| Tabelle 13: Alarmfunktion                                         | 0 |
| Tabelle 14: Kommunikationsobjekte Alarmfunktion         3         | 1 |
| Tabelle 15: Untermenü LED                                         | 2 |
| Tabelle 16: Untermenü Szene                                       | 3 |
| Tabelle 17: Kommunikationsobjekte Szenenfunktion         3        | 3 |
| Tabelle 18: Einstellungen Helligkeit                              | 5 |
| Tabelle 19: Kommunikationsobjekte Helligkeit                      | 5 |
| Tabelle 20: Kalibrierung Helligkeitswert                          | 6 |
| Tabelle 21: LED Verhalten Teach-In                                | 9 |
| Tabelle 22: Kommunikationsobjekte Teach-In                        | 9 |
| Tabelle 23: Allgemeine Einstellungen Konstant Licht Regelung      | 1 |
| Tabelle 24: Einstellmöglichkeiten - Konstantlichtregelung-14      | 5 |
| Tabelle 25: Einstellmöglichkeiten - Konstantlichtregelung-24      | 6 |
| Tabelle 26: Kommunikationsobjekte Konstantlichtregelung         4 | 7 |
| Tabelle 27: Untermenü Logik                                       | 0 |
| Tabelle 28: Kommunikationsobjekte Logik                           | 0 |
| Tabelle 29: Temperaturmessung                                     | 1 |

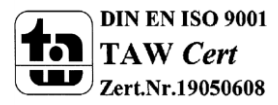

54

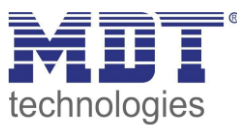

# 6 Anhang

## 6.1 Gesetzliche Bestimmungen

Die oben beschriebenen Geräte dürfen nicht in Verbindung mit Geräten benutzt werden, welche direkt oder indirekt menschlichen-, gesundheits- oder lebenssichernden Zwecken dienen. Ferner dürfen die beschriebenen Geräte nicht benutzt werden, wenn durch ihre Verwendung Gefahren für Menschen, Tiere oder Sachwerte entstehen können.

Lassen Sie das Verpackungsmaterial nicht achtlos liegen, Plastikfolien/-tüten etc. können für Kinder zu einem gefährlichen Spielzeug werden.

## **6.2 Entsorgungsroutine**

Werfen Sie die Altgeräte nicht in den Hausmüll. Das Gerät enthält elektrische Bauteile, welche als Elektronikschrott entsorgt werden müssen. Das Gehäuse besteht aus wiederverwertbarem Kunststoff.

## 6.3 Montage

Lebensgefahr durch elektrischen Strom:

Alle Tätigkeiten am Gerät dürfen nur durch Elektrofachkräfte erfolgen. Die länderspezifischen Vorschriften, sowie die gültigen EIB-Richtlinien sind zu beachten.

## **6.4 History**

55

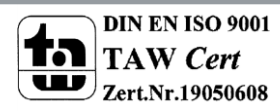